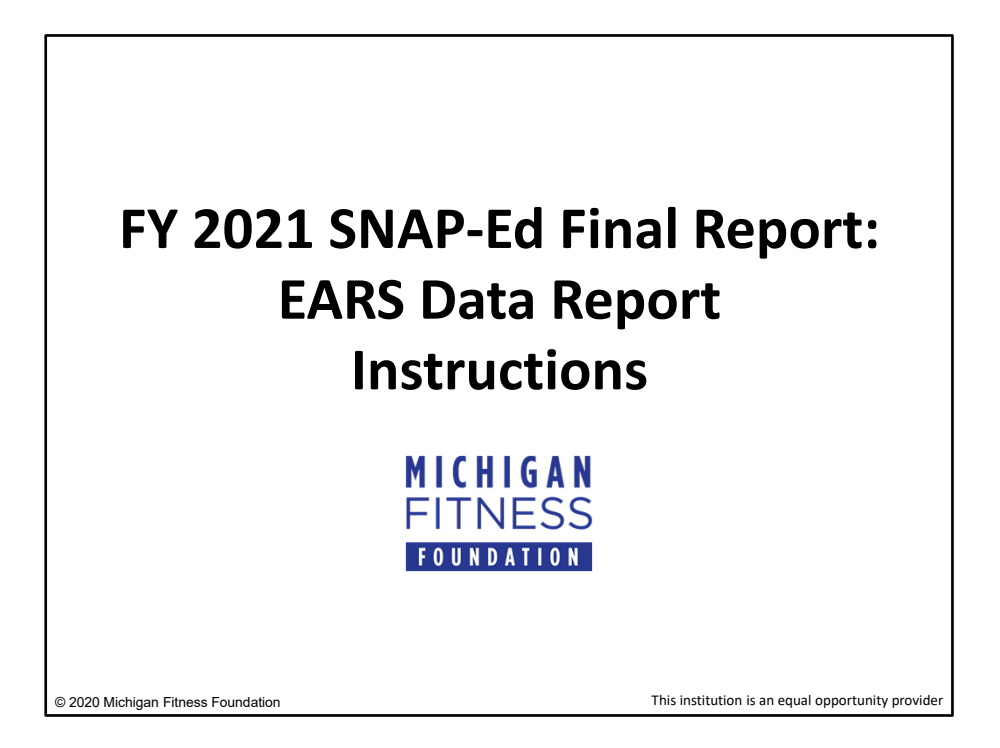

The following instructions accompany the EARS Data Report, which can be found online at: michiganfitness.formstack.com/forms/ears\_data\_report

\*\*\*Please ensure you read BOTH the slides AND the notes below the slides as they may contain additional information/details.\*\*\*

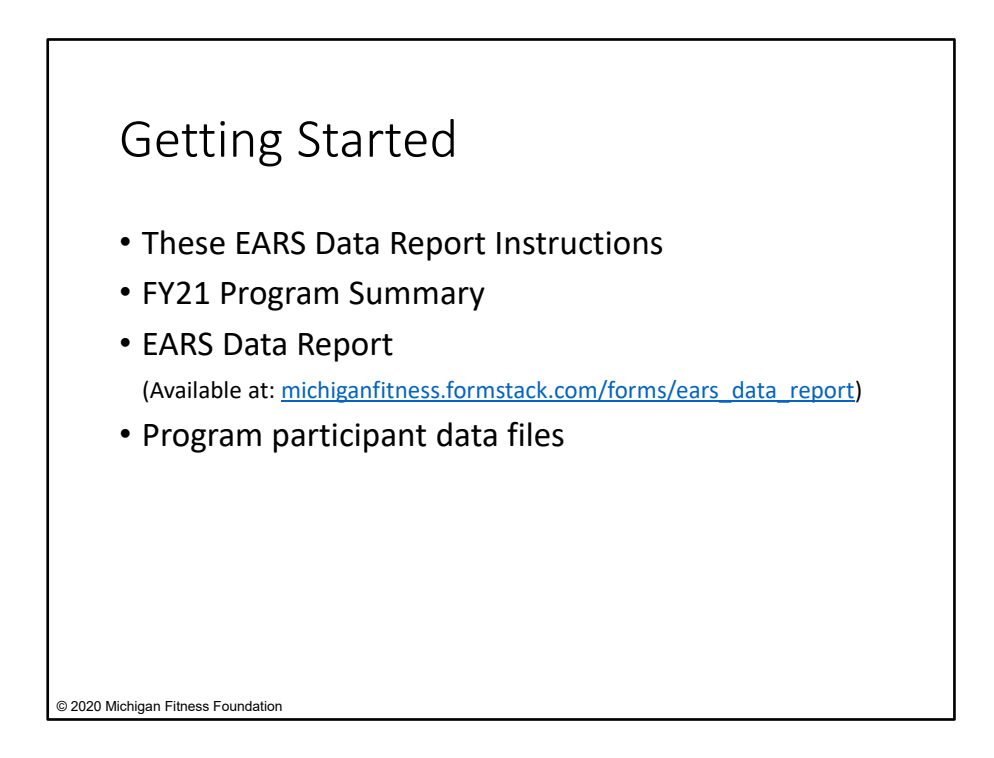

When you are ready to complete your EARS Data Report, it will be helpful to have the following items on hand:

- These EARS Data Report instructions;
- Most up to date FY21 Program Summary;
- The EARS Data Report, available on the Partner Portal; and
- Program participant data files

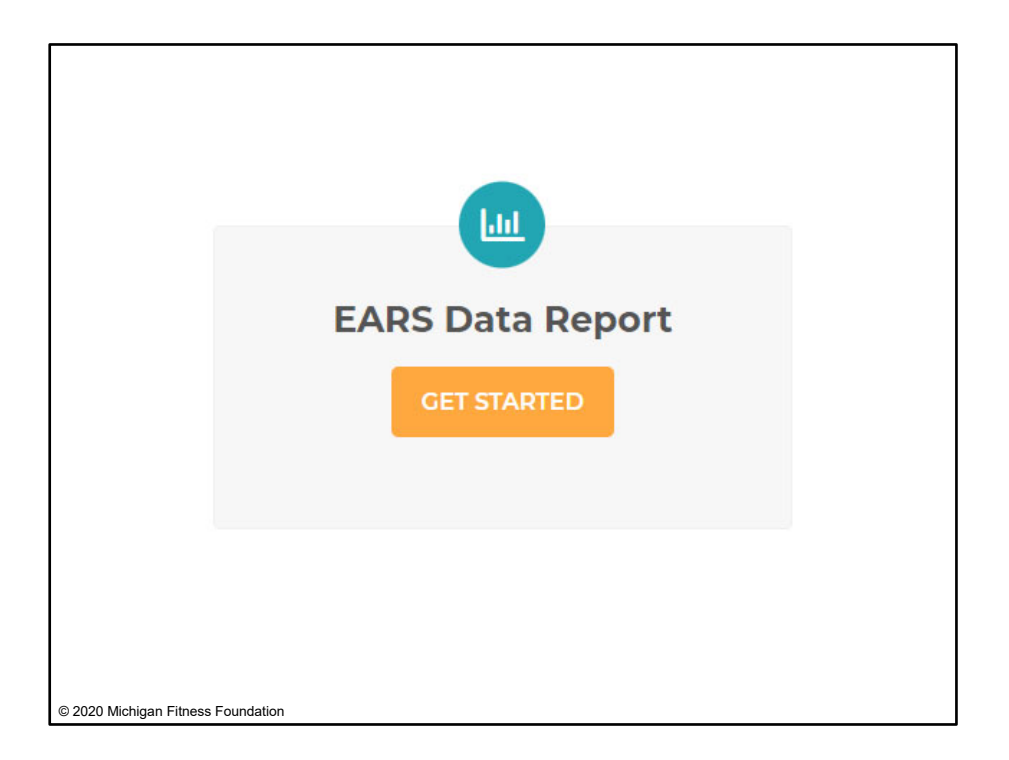

To access the EARS Data Report:

If your SNAP-Ed program is a subrecipient:

- Go to https://snap-ed.michiganfitness.org/reporting/subrecipient-final-report
- Click the "Get Started" button under "EARS Data Report" to be directed to the online form

If your SNAP-Ed program is a **<u>Community Impact Project:</u>** 

- Go to https://snap-ed.michiganfitness.org/reporting/community-impact-project-final-report
- Click the "Get Started" button under "EARS Data Report" to be directed to the online form

| I. Contact Infor                                      | mation               |    |
|-------------------------------------------------------|----------------------|----|
|                                                       |                      |    |
| F                                                     | Y21 EARS Data Report |    |
| Please enter the following information:<br>Your Name* | Email *              |    |
| First Name Last Name                                  |                      |    |
| Organization *                                        |                      | \$ |
|                                                       |                      |    |
| © 2020 Michigan Fitness Foundation                    |                      |    |

Once you have the EARS Data Report open, the first section has you fill out your contact information.

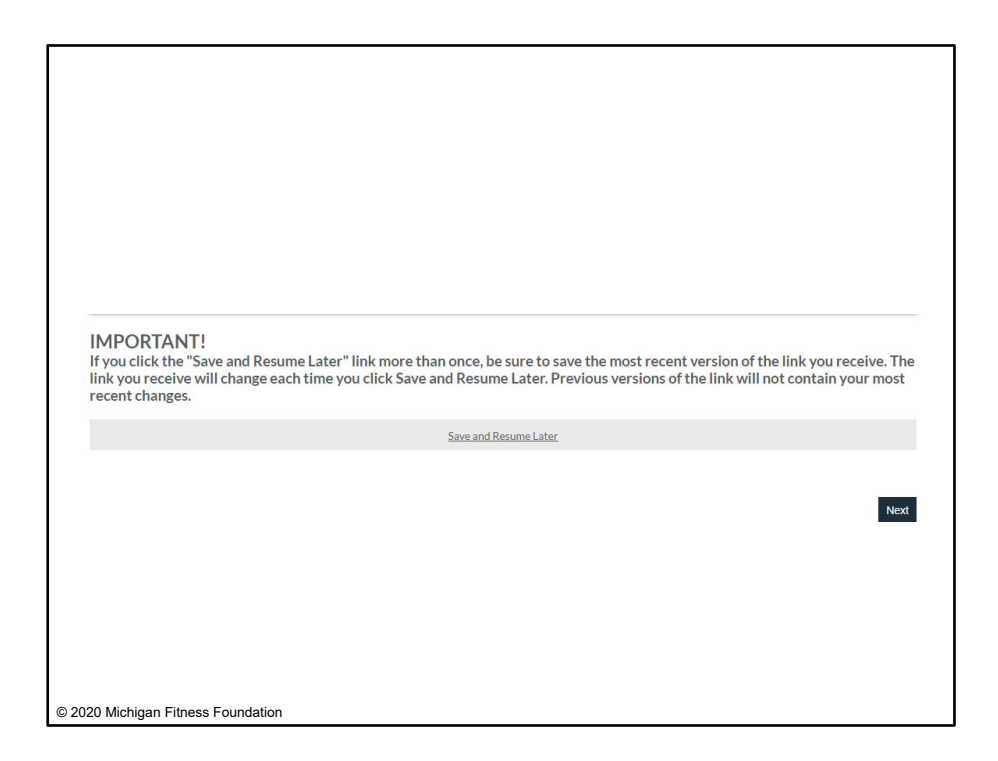

Please note that if you need to close the EARS Data Report and come back to it later, you may do so at any time by clicking 'Save and Resume Later.' Clicking this brings up a prompt that allows you to cancel the action OR save and get a link sent to your email that will allow you to access the form with all your saved information.

Please note that each time you click 'Save and Resume Later,' a new link will be generated. Therefore, it's important to save and use the most recent link that is emailed to you. Previous links will not contain your latest changes.

Once you have entered your contact information and you are ready to continue, click 'Next' to move to the next section.

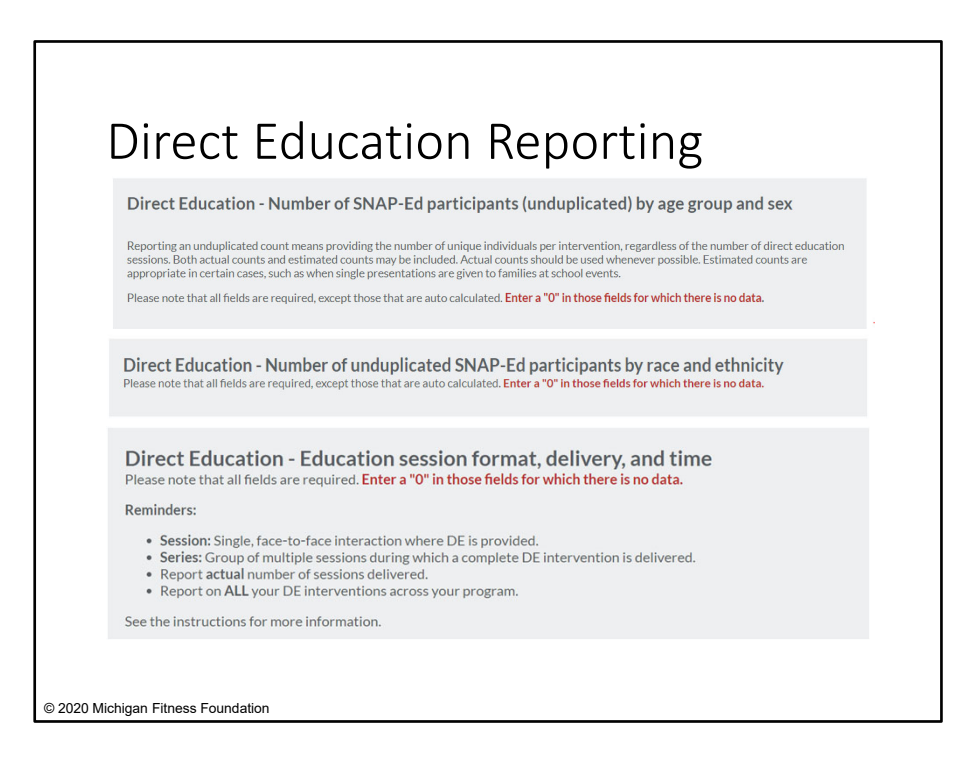

The next three sections of the EARS Data Report focus on direct education only. In particular, the direct education reporting sections are:

- Direct Education Number of SNAP-Ed participants by age group and sex;
- Direct Education Number of SNAP-Ed participants by race and ethnicity; and
- Direct Education Education session format, delivery time, and use of interactive media.

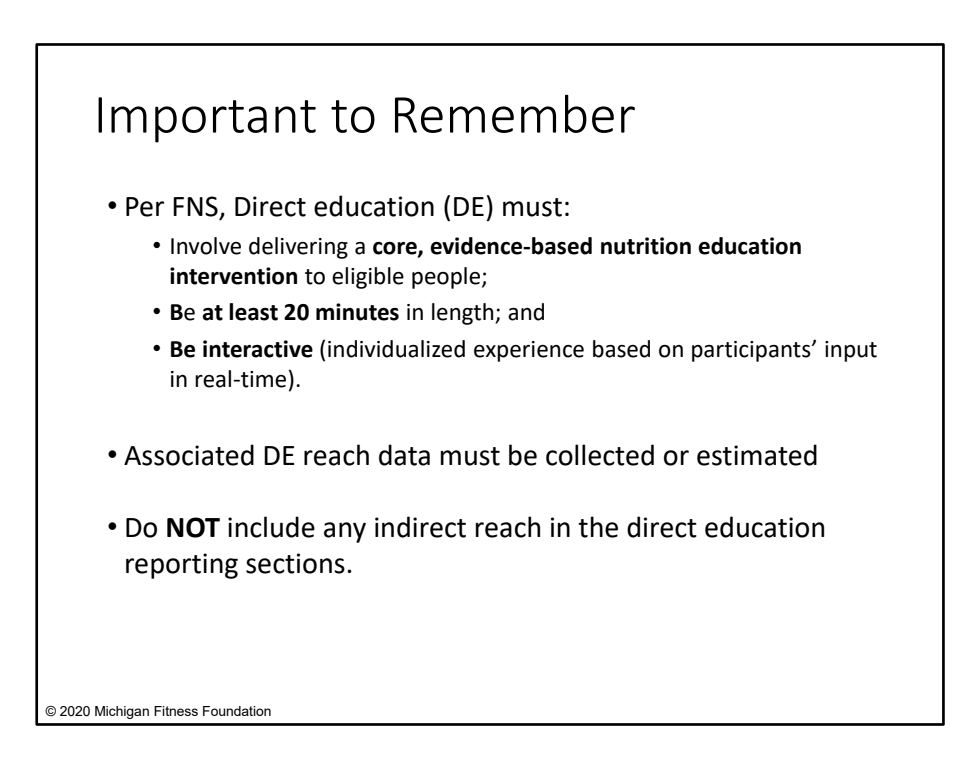

It is important to remember the following as you complete these sections:

- Direct education (DE) can be virtual or in-person, but it must involve delivering a core, evidence-based nutrition education intervention to a group of eligible participants who are actively engaged. To qualify as direct education, education must be at least 20 minutes in length and must be interactive (i.e., provide an individualized educational experience based on participants' input). Associated reach data must be collected or estimated.
- Do NOT include any indirect reach associated with DE in these sections.
  - Indirect channel reach, or indirect education, includes things such as videos of Health Through Literacy book readings, recipe/cooking demonstrations, demonstration of an activity taken out of a curriculum or other resource, electronic or hard copy newsletters, flier distribution, etc.

# Important to Remember Cont.

- The number of participants you report should span across **ALL** your DE interventions, including the DE component of any combined DE/PSE intervention.
- You should only report on DE reach and break out your numbers accordingly.
- A participant can be counted once for each different intervention they participate in. When reporting all your DE reach, ensure it's an unduplicated count.
  - This means when you record participant reach in prep for EARS reporting, you have counted a person only once per intervention.

© 2020 Michigan Fitness Foundation

- The number of participants you report in sections II, III, and IV should span across ALL your DE interventions, including the DE component of any combined DE/PSE intervention.
- You should only report on DE and should break out your numbers accordingly.
  - For example, in the case of a combined DE/PSE intervention, you should only include the number of participants that received the direct education.
- A participant can be counted once for each different intervention they participate in. An **unduplicated count** of people should be recorded **per intervention**.
  - For example, if Billy participates in a direct education series, he counts as one participant for this intervention. If Billy later participates in a *different* intervention where he and his mother Maria attend sessions, Billy will count as one participant and Maria will count as one participant for this intervention.

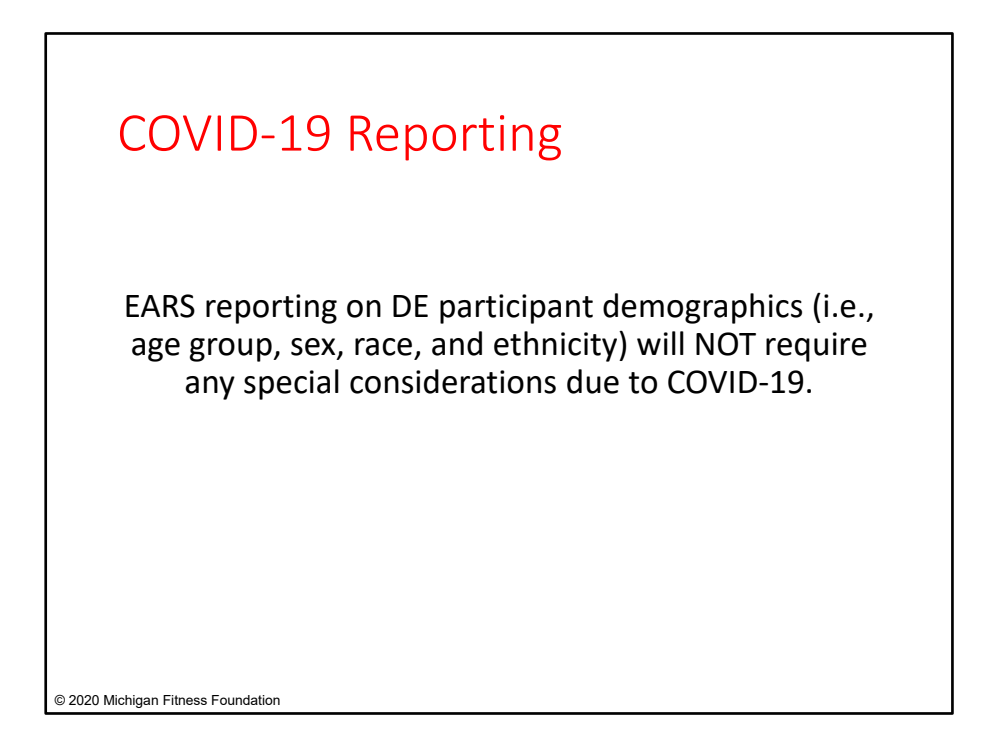

Please note that reporting on direct education will **NOT** require special reporting because of COVID-19. Therefore, in the next three sections (Sections II, III, and IV), you can report on direct education reach using the instructions that follow.

| II. D<br>(uno<br>age                                                                                                    | irect Ed<br>duplicate<br>group a                                                                                                    | ucation<br>ed) SNA<br>nd sex                                                                                                    | – Numt<br>P-Ed pa                                                                                       | be<br>rti | r of<br>cipants by                                                                                                    |
|----------------------------------------------------------------------------------------------------|----------------------------------------------------------------------------------------------------|----------------------------------------------------------------------------------------------------|----------------------------------------------------------------------------------------------------|-----------|----------------------------------------------------------------------------------------------------|
| Direct Education - N<br>Reporting an unduplicated cos<br>sessions. Both actual counts a<br>appropriate in certain cases, s<br>Please note that all fields are n | Number of SNAP-Ed particl<br>unt means providing the number of uniqu<br>of extinated counts may be included. Are<br>that swithen sleight presentations are give<br>equired, except those that are auto calcu | pants (unduplicated) by age<br>e individuals per intervention, regardless<br>tual counts should be used whenever poss<br>tual counts should be used whenever poss<br>tual counts and the should be used.<br>I ated. Enter a "0" in those fields for which | e group and sex<br>of the number of direct education<br>like. Estimated counts are<br>there is no data. | •         | Use actual and/or estimated data.<br>If estimating demographics, use<br>existing data about the population<br>served. |
| Less than 5 years - Tenale*                                                                                                    | Less than 5 years - Male *                                                                                                    | Less than 5 years - Actual count *                                                                                                    | Less than 5 years - Estimated<br>coeff*                                                                 | •         | Participants are not required to report sex.                                                                          |
| 5-17 years-Female*                                                                                                    | 5-17 years - Male*                                                                                                    | 5-17 years - Actual count*                                                                                                    | 5-17 years - Estimated count *                                                                          |           |                                                                                                    |

Let's begin with "Direct Education – Number of SNAP-Ed participants (unduplicated) by age group and sex."

### Key Notes on this Section

- · You may report a combination of estimated and actual data.
- If estimating demographics, use existing data about the population you are serving, such as WIC, free and reduced-price lunch enrollment, census data, etc.
  - If this data is not appropriate or applicable, such as when identifying demographic data for a small group of young children at a USDA Summer Food Service site, visual identification may be used.
- Participants are not required to report a sex. An estimate of female and male participants may be reported, or data on sex for those who do not identify may be excluded. In either case, however, participants should be reported in the appropriate age group under "estimated count."
- Please note that it is never appropriate to change or challenge a self-declaration made by a participant.

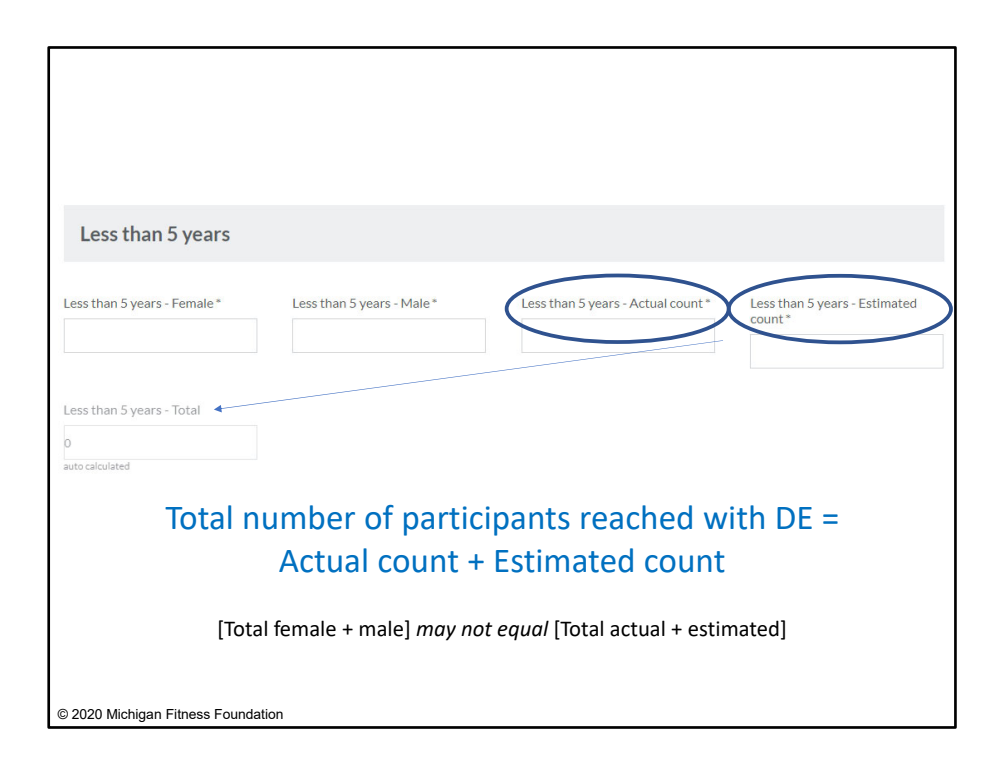

The total number of people reached through Direct Education in each age group will be auto-calculated and reported as the **sum of actual and estimated counts**.

Because a person may choose not to report a sex, the total of the number of males and females *may not* match the total for actual and estimated counts of the age group.

| Example                                                                                                    |
|----------------------------------------------------------------------------------------------------|
| 18 to 59 years                                                                                                    |
| 18-59 years - Female*     18-59 years - Actual count*     18-59 years - Estimated count*       9     5     14     1       18-59 years - Total     1     1 |
| Total female + male = 14<br>Total actual count + estimated count = 15                                                                                     |
|                                                                                                    |
| © 2020 Michigan Fitness Foundation                                                                                                    |

For example, let's say that you held a class for 18-59-year-olds. 9 participants self-reported they were female, 5 reported they were male, and 1 did not wish to identify as male or female. In the 18-59 age group, you would record:

- 9 female
- 5 male
- 14 actual count

The person who did not report a sex is reported in the 'estimated count' for this age group. The total for female + male is 14, while the total number of 18-59-year-old participants is 15.

| Intervention                                                                                                    | DE, PSE, or IC<br>(list indirect<br>channels if any) | Setting(s)                                 | # of<br>Sites  | Target<br>Audience<br>Category(ies)                                    | Target<br>Audience<br>Description(s)             | Reach                                                                                                    |
|----------------------------------------------------------------------------------------------------|------------------------------------------------------|--------------------------------------------|----------------|------------------------------------------------------------------------|--------------------------------------------------|----------------------------------------------------------------------------------------------------|
| Cooking Matters for<br>Adults                                                                                                    | DE                                                   | Community<br>centers                       | 5              | 3-Eligible<br>census tract                                             | Adults, M/F,<br>age 18+                          | 100                                                                                                    |
| PE-Nut<br>(Whole-school approach<br>with Healthy Schools,<br>Healthy Communities<br>(HSHC), Fit Bits, Health<br>through Literacy) | a. DE/PSE<br>b. IC – Newsletters                     | a. Schools (K-5)<br>b. Individual<br>homes | a. 5<br>b. 500 | a. 3-Schools ≥<br>50% F/R<br>b. (Parents of)<br>3-Schools ≥<br>50% F/R | a. Children K-5<br>b. Parents of<br>K-5 students | a. 500 (reached by DE/PSE) +<br>500 (reached by PSE-only)<br>b. 700 (500 x 1.4)                                                            |
| PSE strategies based<br>on Stock Healthy,<br>Shop Healthy (SHSH)                                                                  | PSE                                                  | Small food<br>stores                       | 4              | 4-Retail<br>locations                                                  | Adults, M/F,<br>age 18+                          | 1,500                                                                                                    |
|                                                                                                    |                                                      |                                            |                |                                                                        | Total DE                                         | 600<br>(100 Cooking Matters +<br>500 PE-Nut DE/PSE)                                                                                        |
|                                                                                                    |                                                      |                                            |                |                                                                        | Total PSE                                        | 2,000<br>(500 PE-Nut PSE-only + 1,500<br>SHSH – The 500 who are reached<br>by DE/PSE in PE-Nut already<br>accounted for in DE reach above) |
|                                                                                                    |                                                      |                                            |                |                                                                        | Total IC                                         | 700                                                                                                    |

Now, let's step through an example of how to report on participant age and sex for a program.

Say we have a program that has the Target Audience table displayed here. We can see here that the program works with 5 elementary schools to implement PE-Nut. It reaches 500 students through DE/PSE, in addition to 500 students just through PE-Nut's PSE component. 700 household members are reached through indirect channels.

The program also implements Cooking Matters for Adults (CMA) to a total of 100 participants across 5 sites.

Finally, the program uses Stock Healthy, Shop Healthy (SHSH) with 4 local small food stores that reach a combined total of 1,500 customers.

| unts but |
|----------|
|          |
| count *  |
|          |

Let's first look at the program's Cooking Matters for Adults (CMA) intervention. Say the program reached:

an <u>actual count</u> of 100 adults between 18-59-years-old BUT we <u>estimate sex</u> using census data. The census data show a 60:40 female to male ratio. Applying this to the CMA participants, we would report under the age group '18-59-year-olds:" 60 females, 40 males, and an estimated count of 100.

Even though the count of participants was actual, we report the participants under 'estimated' because we estimated sex.

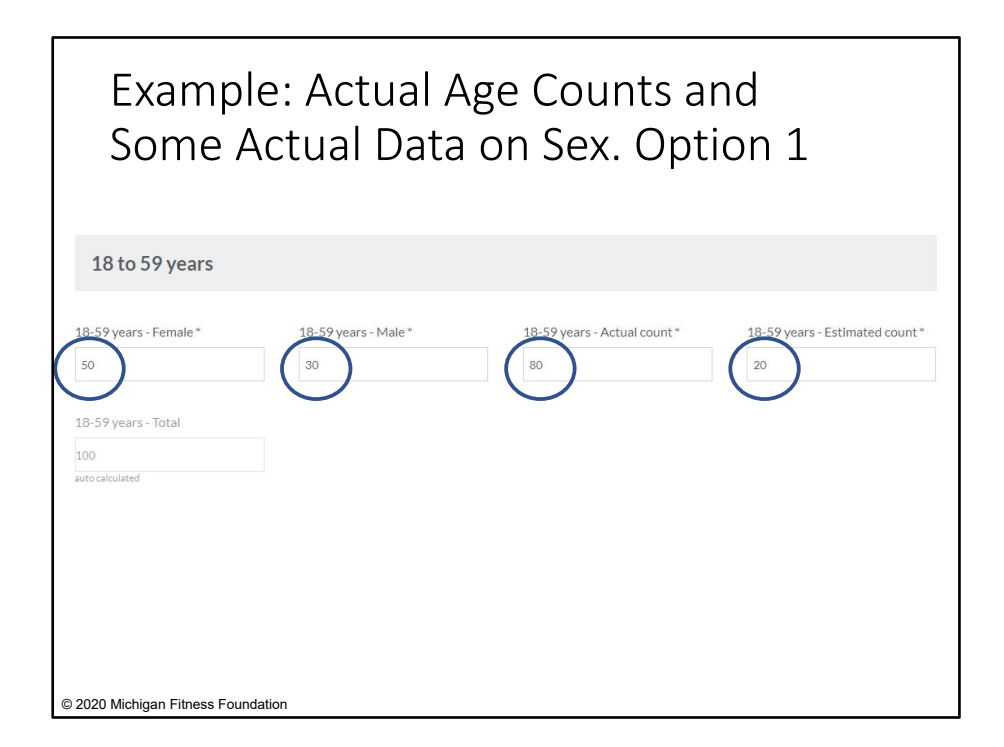

Now, let's look at what happens when we have <u>actual</u> count of participants, *and* we also have some <u>actual data on sex</u>.

Using the CMA example again, let's say we **reach an actual count of 100 adults** between 18-59-years-old. 50 people self-reported as female and 30 people self-reported as male. **We do not have information on sex for the remaining 20 participants**.

Reporting this in EARS, under the age group '18-59-year-olds,' we could enter '50' female, '30' male, '80' actual count, and '20' estimated count. In this example, the 20 students that were missing data on sex are not accounted for under 'female' nor 'male,' but they are accounted for in 'estimated count.'

| Example: Actua<br>Some Actual Da                                                                                                    | al Age Counts and<br>ata on Sex. Option 2 |
|----------------------------------------------------------------------------------------------------|-------------------------------------------|
| 18 to 59 years                                                                                                    |                                           |
| 18-59 years - Female *<br>62<br>18-59 years - Male<br>38<br>18-59 years - Male<br>38<br>18-59 years - Male<br>38<br>38<br>18-59 years - Male<br>38<br>38<br>38<br>38<br>38<br>38<br>38<br>38<br>38<br>38 | 18-59 years - Actual count *              |

Another way you could report on the same scenario in the previous slide is by estimating the number of females and males among the 20 participants missing data on sex.

For example, if census data shows a 60:40 ratio of females to males, we could estimate that, among the 20 participants, 12 are female (20\*0.60) and 8 are male (20\*0.4). Adding those to the self-reported data from the other 80 participants, under the age group '18-59-years old,' we would report '62' females (12+50) and '38' males (8+30). Actual count would be '80' (the number that self-reported sex) and estimated count would be '20' (the number for which we estimated sex).

| Total less than 5 years             | Total 5-17 years                     | Total 18-59 years                  | Total 60 years or older          |
|-------------------------------------|--------------------------------------|------------------------------------|----------------------------------|
| 0                                   | 0                                    | 100                                | 0                                |
| auto calculated                     | auto calculated                      | auto calculated                    | auto calculated                  |
| DE - Total female - all ages        | DE - Total male - all ages           | DE - Total actual count - all ages | DE - Total estimated count - all |
| 50                                  | 30                                   | 80                                 | ages                             |
| auto calculated                     | auto calculated                      | auto calculated                    | 20                               |
|                                     |                                      |                                    | auto calculated                  |
| DE Total allagos                    |                                      |                                    |                                  |
| DE - Total - all ages               |                                      |                                    |                                  |
| 100                                 |                                      |                                    |                                  |
| auto calculated                     |                                      |                                    |                                  |
|                                     | If you have entered                  | any numbers in the estimat         | ted                              |
|                                     | count' boxes, provid                 | le an explanation of the           |                                  |
|                                     | estimation method(                   | s) used.                           |                                  |
| For any estimated counts, please of | describe the methods used to determi | ne the number of participants.     |                                  |
| i or any commuted counterpresses    |                                      |                                    |                                  |
| Explanation of estimation method    | (s) - 3,000 character limit          |                                    |                                  |
|                                     |                                      |                                    |                                  |
|                                     |                                      |                                    |                                  |
|                                     |                                      |                                    |                                  |
| 0.0000 M 11 EV E                    |                                      |                                    | 3000/3000                        |
| © 2020 Michigan Fitness Founda      | ation                                |                                    |                                  |

Once you have entered data into all applicable fields, the form will auto-calculate and fill in the totals. If you have entered any numbers into the 'estimated count' boxes, you will need to provide a written explanation of your estimation method(s) at the bottom of the page.

For example:

• Census data shows a 60:40 ratio of females to males. Among the 20 participants without actual self-reported data, an estimated 12 are female (20\*0.60) and 8 are male (20\*0.4).

| (unduplicate race and eth                                                                                                  | ed) SNAP-Ed p<br>inicity                                                                  | articipants by                                                                                        |
|----------------------------------------------------------------------------------------------------|-------------------------------------------------------------------------------------------|----------------------------------------------------------------------------------------------------|
| Direct Education - Number of unduplicated SNA<br>Please note that all fields are required, seepid there that are addressed | AP-Ed participants by race and ethnicity                                                  | <ul> <li>May use actual and/or<br/>estimated data.</li> </ul>                                         |
| Ethnicity<br>Actual count of Hispanic/Latino SNAP-Ed participants*                                                         | Estimated count of Hispanic/Latino SNAP-Ed participants*                                  | <ul> <li>If estimating demographic:<br/>use existing data about the<br/>population served.</li> </ul> |
| Actual count of non-Hispanic/Latino SNAP-Ed participants*                                                                  | Estimated count of non-Hispanic/Latino SNAP-Ed participants*                              | <ul> <li>A person is not required to</li> </ul>                                                       |
| Total actual count of Hispanic/Latino and non-Hispanic/Latino SNAP-Ed<br>Participants<br>D                                 | Total estimated count of Hispanic/Latino and non-Hispanic/Latino SNAP-<br>Ed Participants | report race or ethnicity.                                                                             |
| auto calculated                                                                                                    | auto calculated                                                                           |                                                                                                    |
| Race<br>Actual count of American Indian or Alaskan Native SNAP-Ed<br>perticipents.*                                        | Estimated count of American Indian or Alaskan Native SNAP-Ed<br>participants *            |                                                                                                    |
| Actual count of Asian SNAP-Ed participants *                                                                               | Estimated count of Asian SNAP-Ed participants *                                           |                                                                                                    |
|                                                                                                    |                                                                                           |                                                                                                    |
|                                                                                                    |                                                                                           |                                                                                                    |

After reporting on age group and sex, the section that follows is "**Direct Education – Number** of unduplicated SNAP-Ed participants by race and ethnicity." This is where you will report on the race and ethnicity of your direct education participants.

#### Key Notes on this Section

- Categories align with the U.S. Census
- A person may identify with more than one race but can only be counted as Hispanic/Latino **or** Non-Hispanic/Latino (Ethnicity).
- · You may use actual counts and/or estimated counts for race and ethnicity.
  - Actual counts should only be reported whenever participants self-identify their race and/or ethnicity.
  - Participants are not required to report race or ethnicity. Estimated counts may be used for reporting purposes when individuals do not identify with a specific race or ethnicity.
- If estimating demographics, use existing data about the population you are serving, such as WIC, free and reduced-price lunch enrollment, census data, etc.
  - If these data are not appropriate or applicable, such as when identifying demographic data for a small group of young children at a USDA Summer Food Service site, visual identification may be used.
- Please note that it is never appropriate to change or challenge a self-declaration made by a participant.

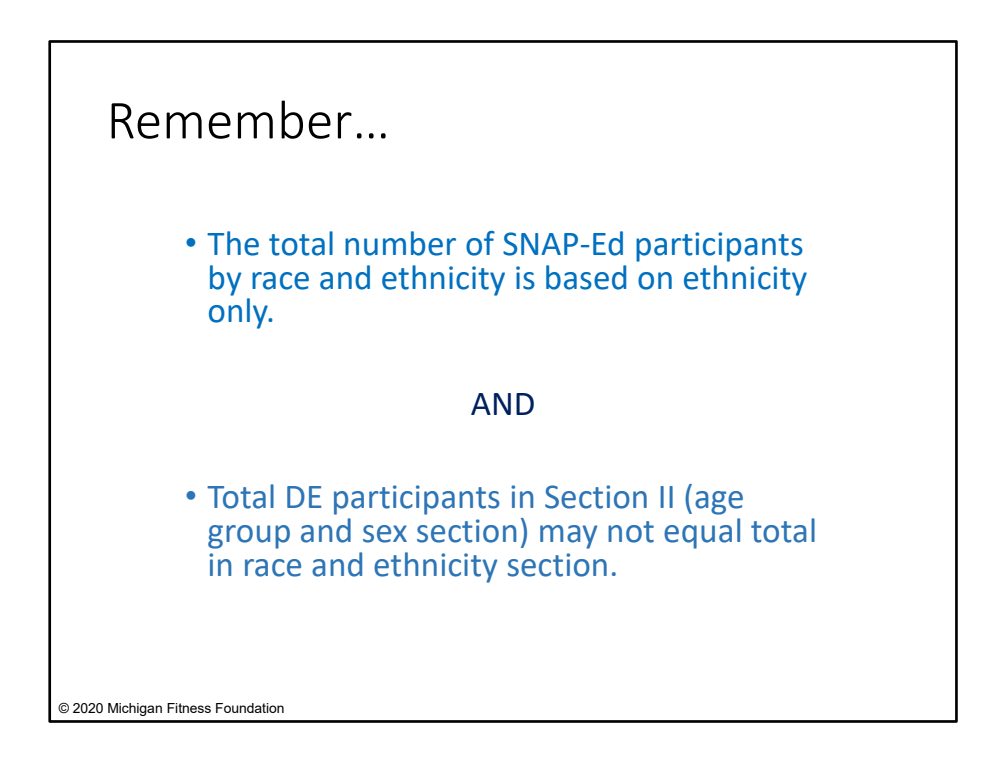

Even though both race and ethnicity is collected, the **total is based on ethnicity only**. This is because participants can only be counted as Hispanic/Latino **or** non-Hispanic/Latino, as opposed to race, where participants may select more than one race.

Also, since participants are not required to report race or ethnicity, **totals in age group/sex** section may not match the totals in race/ethnicity section.

| Example: Estimate                                                                     | ed Ethnicity                                                                              |
|---------------------------------------------------------------------------------------|-------------------------------------------------------------------------------------------|
| Ethnicity                                                                             |                                                                                           |
| Actual count of Hispanic/Latino SNAP-Ed participants*                                 | Estimated count of Hispanic/Latino SNAP-Ed participants *                                 |
|                                                                                       |                                                                                           |
| 0                                                                                     |                                                                                           |
| Actual count of non-Hispanic/Latino SNAP-Ed participants *                            | Estimated count of non-Hispanic/Latino SNAP-Ed participants*                              |
| 0                                                                                     | 70                                                                                        |
|                                                                                       | $\bigcirc$                                                                                |
| Total actual count of Hispanic/Latino and non-Hispanic/Latino SNAP-Ed<br>Participants | Total estimated count of Hispanic/Latino and non-Hispanic/Latino SNAP-<br>Ed Participants |
| 0                                                                                     | 100                                                                                       |
| auto calculated                                                                       | auto calculated                                                                           |
|                                                                                       | *                                                                                         |
|                                                                                       |                                                                                           |
| **If reporting actual race (athor                                                     | situ data totals for race and othnicity                                                   |
| may not match because particip                                                        | city uata, totals for face and ethnicity                                                  |
| may not match because particip                                                        | Jants can select multiple faces.                                                          |
| © 2020 Michigan Fitness Foundation                                                    |                                                                                           |
| -                                                                                     |                                                                                           |

Returning to the Cooking Matters example, let's say we estimate all participants' ethnicity/race information from census data. The census data on ethnicity/race is reported as a percentage, so our race and ethnicity totals will match. However, if reporting actual race/ethnicity information, your totals for race and ethnicity may not match since participants are able to select multiple races.

The total direct education reach from Cooking Matters is 100. If census data indicates 30% of the population are Hispanic/Latino and 70% are non-Hispanic/Latino, we can enter '30' under 'estimated count of Hispanic/Latino' and '70' under 'estimated count of non-Hispanic/Latino.' The 'Total estimated count' box is auto-calculated at the bottom.

| Example: Estima                                                                     | ted Race                                                                            |
|-------------------------------------------------------------------------------------|-------------------------------------------------------------------------------------|
| Race                                                                                |                                                                                     |
| Actual count of American Indian or Alaskan Native SNAP-Ed participants *            | Estimated count of American Indian or Alaskan Native SNAP-Ed participants *         |
| 0                                                                                   | 5                                                                                   |
| Actual count of Asian SNAP-Ed participants *                                        | Estimated count of Asian SNAP-Ed participants *                                     |
| 0                                                                                   | 20                                                                                  |
| Actual count of Black or African American SNAP-Ed participants *                    | Estimated count of Black or African American participants *                         |
| Actual count of Native Hawaiian or Other Pacific Islander SNAP-Ed<br>participants * | Estimated count of Native Hawaiian or Other Pacific Islander SNAP-Ed participants * |
| 0                                                                                   | 5                                                                                   |
| Actual count of White SNAP-Ed participants *                                        | Estimated count of White SNAP-Ed participants *                                     |
|                                                                                     |                                                                                     |
| © 2020 Michigan Fitness Foundation                                                  |                                                                                     |

Moving on to race, note that:

- For persons identifying as multiple races, enter a '1' into each race category.
  - For instance, if a person reports as both 'American Indian or Alaska Native' and 'White,' a '1' should be entered into each of those race categories.
- There is no longer an 'Other' category for race. This is because the definitions used in the EARS Data Report are consistent with those described by FNS 113, Civil Rights Compliance and Enforcement – Nutrition Programs and Activities.

Applying the same methodology of using census data to calculate all estimated counts of race of our Cooking Matters participants, we have inputted the information for race here.

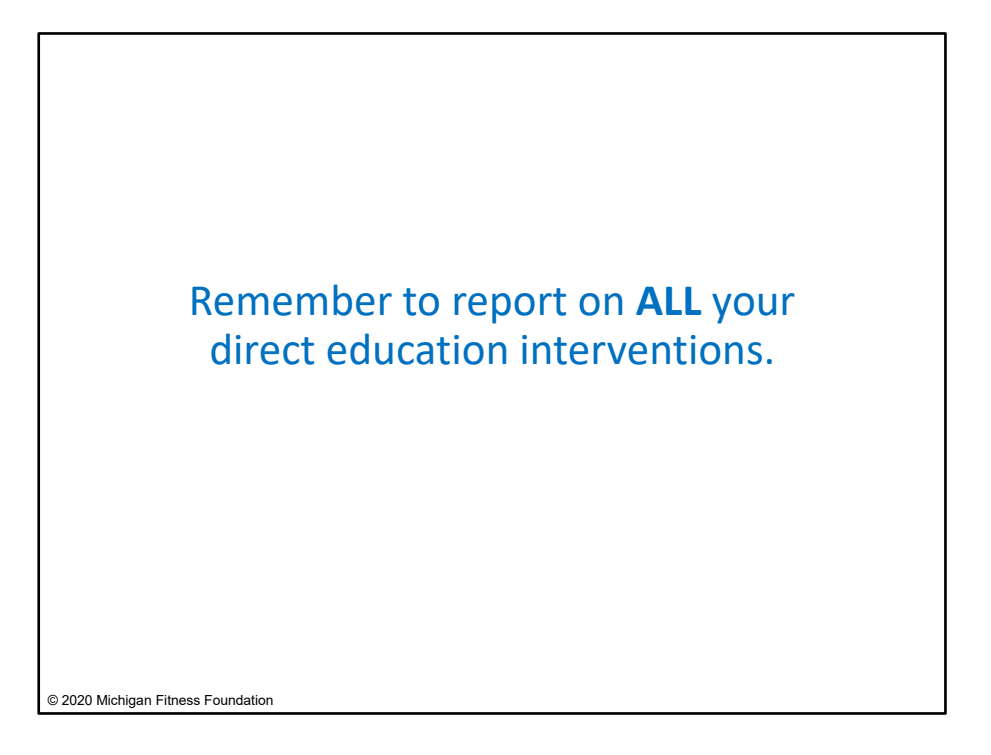

To complete the direct education demographics sections, data (age, sex, race and ethnicity) from all DE interventions included in that table must be reported in your EARS report.

Remember, reporting on direct education should be cumulative across **ALL** your direct education interventions, including the direct education component of any combined DE/PSE intervention.

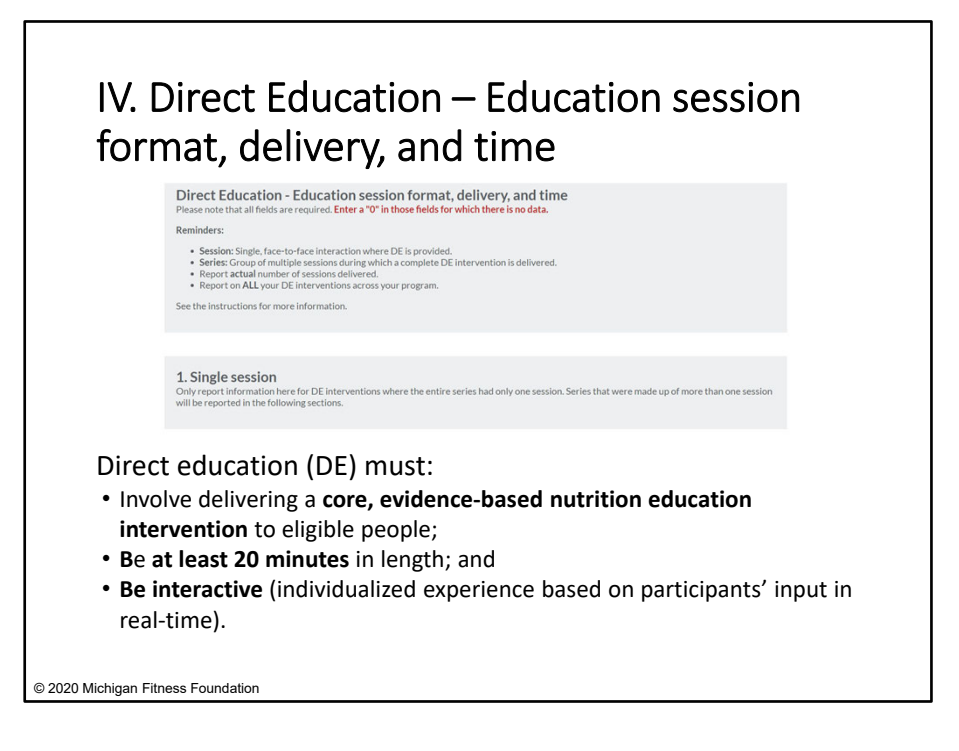

The next section of the EARS report is, 'Direct Education – Education session format, delivery, and time.' Here, information is collected about the delivery of your direct education, specifically, information on the number of series, sessions, and length of sessions of your Direct Education intervention(s), or Direct Education component of combined DE/PSE intervention(s).

Remember, **direct education (DE)** can be virtual or in-person, but it must involve delivering a **core**, **evidence-based nutrition education intervention** to a group of eligible participants who are actively engaged. To qualify as direct education, education must be **at least 20 minutes** in length and must be **interactive** (i.e., provide an individualized educational experience based on participants' input). Associated reach data must be collected or estimated.

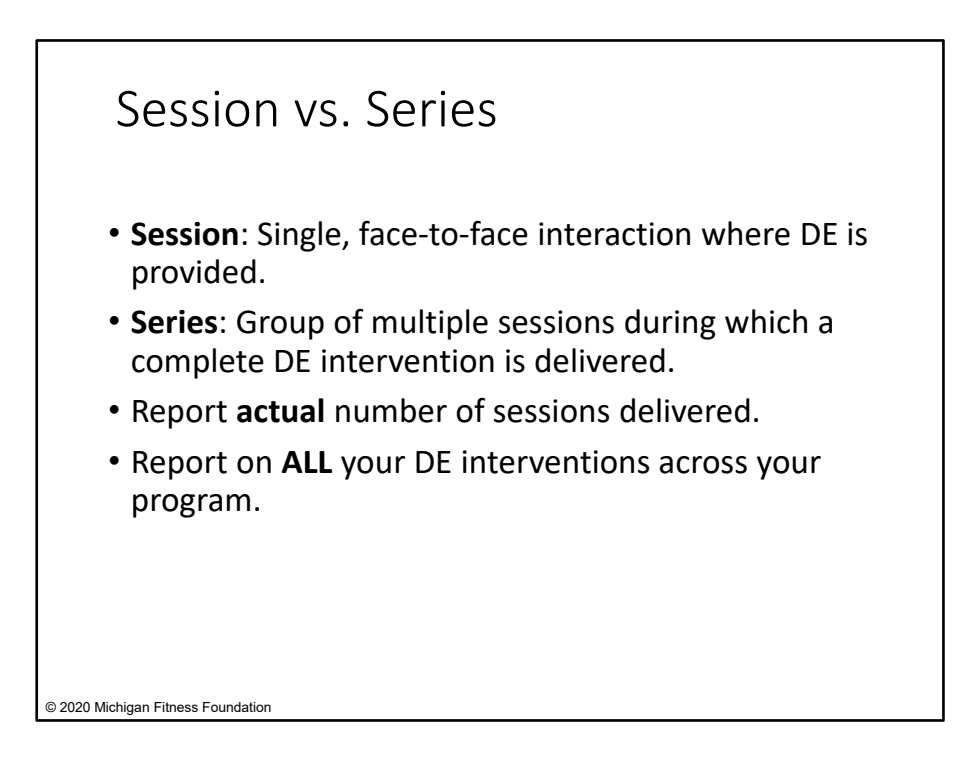

## Key Notes on this Section

- A **session** is a single, face-to-face interaction where direct education is provided. A **series** is a group of multiple sessions during which a complete direct education intervention is delivered. In other words, think of a 'session' as a single class and a 'series' as a set of classes that (as a whole) makes up an intervention.
- Report the **actual** number of sessions delivered even if this number is different than the *planned* number of sessions. For example, if you originally offered a 6-session class but had to cancel after the second session (e.g., due to low attendance or because of COVID-19), you should report this as a 2-session series.
- If a series of sessions *crosses fiscal years*, report the series as though it is two separate interventions, with one occurring in each fiscal year. All individuals who have participated in the program, up to the end of the first fiscal year, will be reported in year 1 with the number of sessions which were completed in that year. All individuals who participated in the intervention in the following year will be reported in year 2 with the number of sessions which were completed in year 2.
- Remember to report on **ALL** your direct education interventions across your program, including the direct education component of any combined DE/PSE intervention.

| 1. Single session                                                                                                    |  |
|----------------------------------------------------------------------------------------------------|--|
| Only report information here for DE interventions where the entire series had only one session. Series that were made up of more than one session                                                                                                    |  |
| will be reported in the following sections.                                                                                                    |  |
|                                                                                                    |  |
|                                                                                                    |  |
| Number of single sessions delivered *                                                                                                    |  |
|                                                                                                    |  |
|                                                                                                    |  |
|                                                                                                    |  |
| 2 Carlies of the Annalism                                                                                                    |  |
| 2. Series of 2 to 4 sessions                                                                                                    |  |
|                                                                                                    |  |
|                                                                                                    |  |
| Number of series of 2 to 4 sessions delivered *                                                                                                    |  |
|                                                                                                    |  |
|                                                                                                    |  |
|                                                                                                    |  |
|                                                                                                    |  |
| 2 Series of 5 to 9 sersions                                                                                                    |  |
| 5. Series of 5 to 7 sessions                                                                                                    |  |
|                                                                                                    |  |
| Number of ender of 5 to D excelone delivered *                                                                                                    |  |
| Deriver a sense of the sense of the sense of |  |
|                                                                                                    |  |
|                                                                                                    |  |
|                                                                                                    |  |
|                                                                                                    |  |
| 4. Series of 10 or more sessions                                                                                                    |  |
|                                                                                                    |  |
|                                                                                                    |  |
| Number of series of 10 or more sessions delivered *                                                                                                    |  |
|                                                                                                    |  |
|                                                                                                    |  |
|                                                                                                    |  |
|                                                                                                    |  |
| 020 Michigan Fitness Foundation                                                                                                    |  |
|                                                                                                    |  |

The first thing to do to report on series and session is to break out your direct education by the <u>number of series</u> that were held across all your direct education intervention(s).

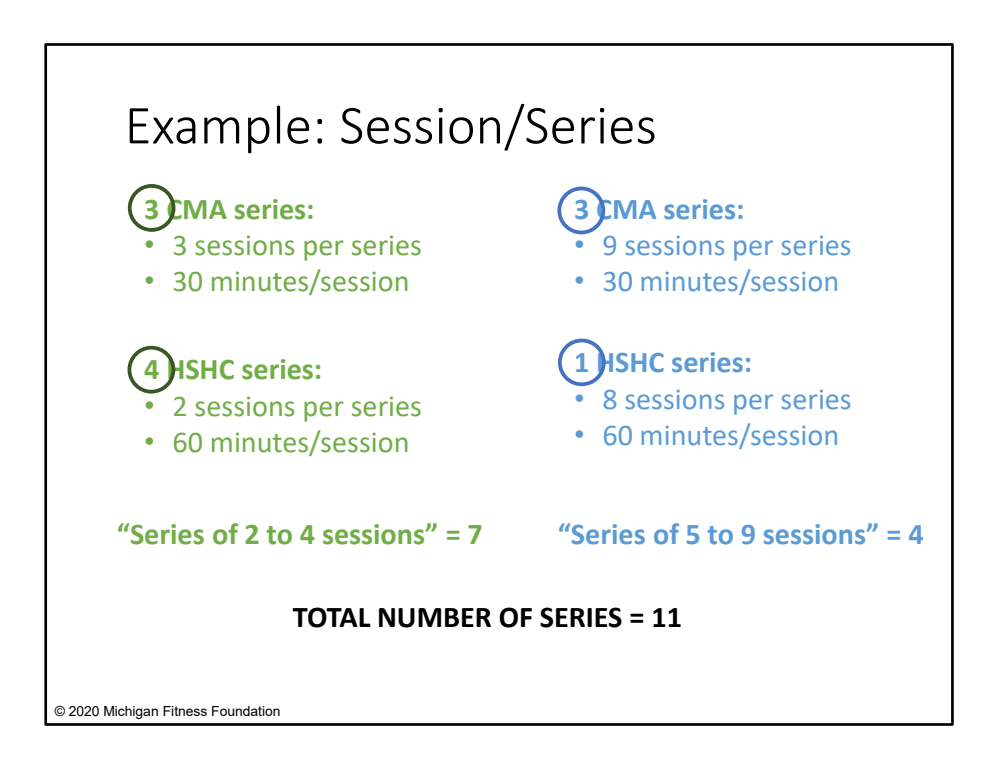

Let's think about the example program table earlier in the presentation and say we had:

- 3 series of CMA with 3 sessions/series. Each session lasted 30 minutes;
- 3 series of CMA with 9 sessions/series. Each session lasted 30 minutes;
- 4 series of Healthy Schools, Healthy Communities (HSHC; the direct education portion of PE-Nut) with 2 sessions/series. Each session lasted 60 minutes; and
- 1 series of HSHC with 8 sessions/series. Each session lasted 60 minutes.

This would mean that we would report:

- Under the category 'Series of 2 to 4 sessions:' 7 series (3 CMA series of 3 30-minute sessions + 4 HSHC series of 2 60-minute sessions); and
- Under the category 'Series of 5 to 9 sessions:' 4 series (3 CMA series of 9 30-minute sessions + 1 HSHC series of 8 60-minute sessions)

The total number of series overall is 11.

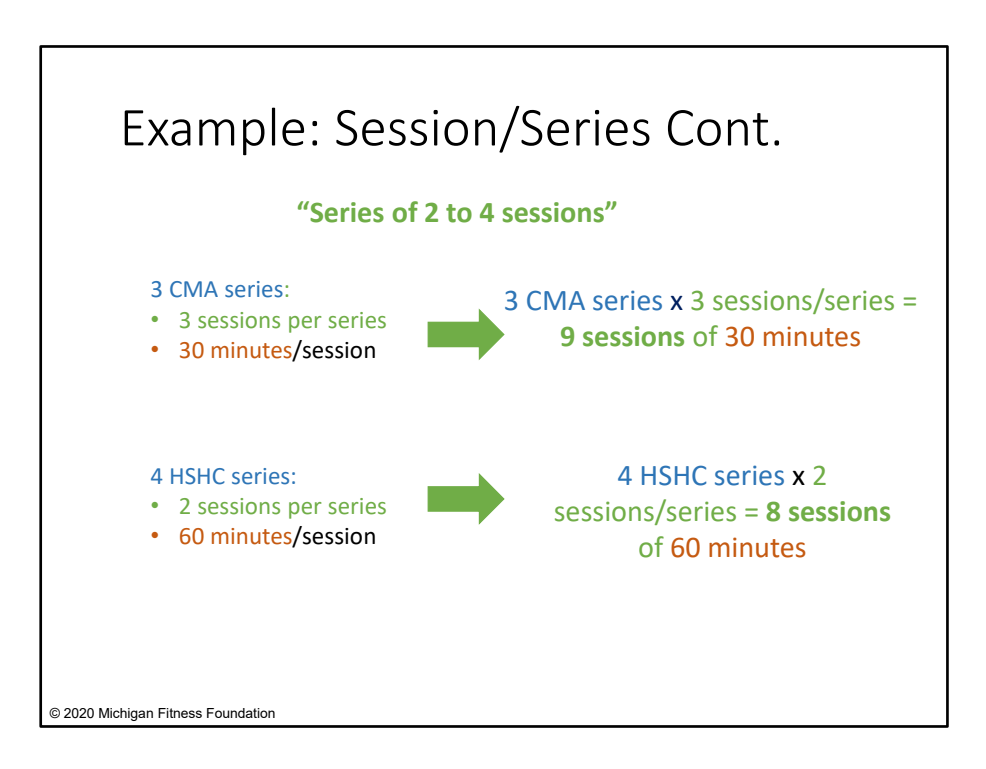

Then, within a series category, to calculate the number of sessions in a particular time range, multiply the number of series by the number of sessions in that series.

For example, in the category 'Series of 2 to 4 sessions, 'under the 0 to 30 minute' time range, we would report 9 sessions (3 CMA sessions \* 3 sessions/series); and under the '31 to 60 minute' time range, we would report 8 sessions (4 series \* 2 sessions/series).

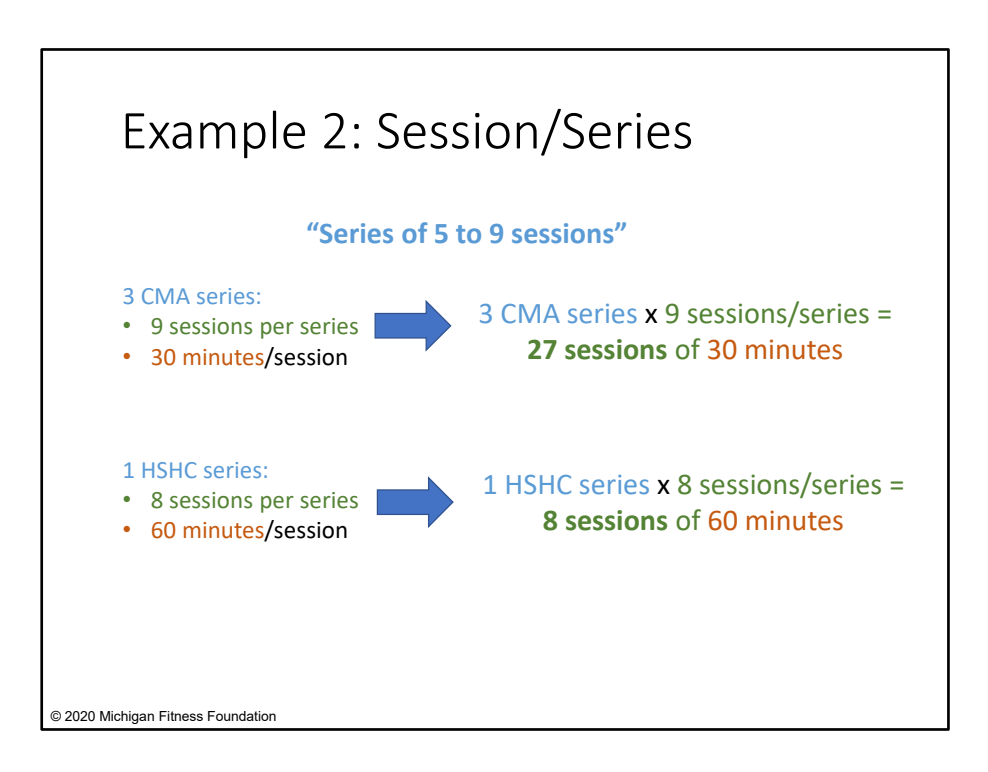

In the category 'Series of 5 to 9 sessions,' under the '0-30-minute' time range, we would report 27 sessions (3 CMA series \* 9 sessions); and under the '31-60 minute' time range, we would report 8 sessions (1 HSHC series \* 8 sessions).

| 2 Series of 2 to 4 sess                                                                                                    | ions                                                                                                    |                                                              |                                                              |  |
|----------------------------------------------------------------------------------------------------|----------------------------------------------------------------------------------------------------|--------------------------------------------------------------|--------------------------------------------------------------|--|
| 2. 30103 012 10 4 3033                                                                                                    |                                                                                                    |                                                              |                                                              |  |
| Number of series of 2 to 4 sessions                                                                                                    | delivered*                                                                                                    |                                                              |                                                              |  |
| 7                                                                                                    |                                                                                                    |                                                              |                                                              |  |
| Number of series of 2 to 4 sessions                                                                                                    | by time range:                                                                                                    |                                                              |                                                              |  |
| Number of 0-30 min. sessions (2-<br>4 session series)*                                                                                                    | Number of 31-60 min. sessions<br>(2-4 session series) *                                                                                                    | Number of 61-90 min. sessions<br>(2-4 session series) *      | Number of 91-120 min. sessions<br>(2-4 session series) *     |  |
| 9                                                                                                    | 8                                                                                                    | 0                                                            | 0                                                            |  |
| Number of over 120 min.<br>sessions (2-4 session series)*<br>0                                                                                                    | Number of series of 2 to 4<br>sessions delivered using<br>interactive multimedia*                                                                                                    |                                                              |                                                              |  |
|                                                                                                    |                                                                                                    |                                                              |                                                              |  |
| 3. Series of 5 to 9 sess                                                                                                    | ions                                                                                                    |                                                              |                                                              |  |
| 3. Series of 5 to 9 sess                                                                                                    | delivered *                                                                                                    |                                                              |                                                              |  |
| 3. Series of 5 to 9 sess<br>humber of series of 5 to 9 sessions of<br>A<br>Number of series of 5 to 9 sessions                                                                                                    | ions<br>delivered*                                                                                                    |                                                              |                                                              |  |
| 3. Series of 5 to 9 sessions<br>1<br>4<br>Number of series of 5 to 9 sessions<br>Number of series of 5 to 9 sessions<br>Number of -30 min. sessions (5-<br>9 sessions ortes) *                                                                 | ions<br>delivered "<br>by time range:<br>Number of 31-60 min. sessions<br>(5-9 sessions series) "                                                                                                 | Number of 61-90 min. sessions<br>(5-9 session series) *      | Number of 91-120 min. sessions<br>(5-9 session series)*      |  |
| 3. Series of 5 to 9 sesson<br>Aumber of series of 5 to 9 sessions<br>Aumber of series of 5 to 9 sessions<br>Number of series of 5 to 9 sessions<br>Sumber of 0.30 min. sessions (5-<br>9 session series) *                                     | tellvered * by time range: (5-9 session series)* 8                                                                                                    | Number of 61-90 min. sessions<br>(5-9 session series)*<br>0  | Number of 91-120 min sessions<br>(5-9 session series)*<br>0  |  |
| 3. Series of 5 to 9 sesson<br>Automotion of series of 5 to 9 sessions of<br>Automotion of series of 5 to 9 sessions<br>Number of 5 and 10 sessions (5-<br>9 session series)*<br>27<br>Number of over 120 min.<br>sessions (5-9 session series) | ions<br>telivered *<br>by time range:<br>Number of 31-60 min. sessions<br>(5-9 session series) *<br>8<br>Number of series of 5 to 9<br>sessions delivered using<br>Interactive multimedia *       | Number of 61-90 min. sessions<br>(5-9 session series) *<br>0 | Number of 91-120 min. sessions<br>(5-9 session series)*<br>0 |  |
| 3. Series of 5 to 9 sesson<br>Aumber of series of 5 to 9 sessions of<br>Aumber of series of 5 to 9 sessions<br>Number of 5 and 10 sessions (5-<br>9 session series)*<br>27<br>Number of over 120 min.<br>sessions (5-9 session series)<br>0    | ions<br>tellvered *<br>by time range:<br>Number of 31-60 min. sessions<br>(5-9 session series) *<br>a<br>Number of series of 5 to 9<br>sessions delivered using<br>interactive multimedia*<br>§ 2 | Number of 61-90 min. sessions<br>(5-9 session series) *<br>0 | Number of 91-120 min. sessions<br>(5-9 session series)*<br>0 |  |

Let's see how this looks in EARS. Again, we have a total of 11 series of direct education; 7 of which were '2-4 sessions' and 4 of which were '5-9 sessions.'

NOTE: all boxes on this page are required fields. If a particular series category does not apply to your programming, be sure to enter a '0' in the applicable boxes.

| 2 Series of 2 to 4 sess                                   | ions                                                    |                                                         |                                                          |
|-----------------------------------------------------------|---------------------------------------------------------|---------------------------------------------------------|----------------------------------------------------------|
| 2.501105 01 2 10 4 5055                                   | 10113                                                   |                                                         |                                                          |
|                                                           |                                                         |                                                         |                                                          |
| Number of series of 2 to 4 sessions d                     | lelivered*                                              |                                                         |                                                          |
| 7                                                         |                                                         |                                                         |                                                          |
|                                                           |                                                         |                                                         |                                                          |
| Number of series of 2 to 4 sessions l                     | by time range:                                          |                                                         |                                                          |
| Number of 0-30 min. sessions (2-<br>4 session series) *   | Number of 31-60 min. sessions<br>(2-4 session series) * | Number of 61-90 min. sessions<br>(2-4 session series) * | Number of 91-120 min. sessions<br>(2-4 session series) * |
| ( )                                                       | 8                                                       | 0                                                       | 0                                                        |
|                                                           | •                                                       |                                                         |                                                          |
| Number of over 120 min.<br>sessions (2-4 session series)* | Number of series of 2 to 4<br>sessions delivered using  |                                                         |                                                          |
|                                                           | interactive multimedia*                                 |                                                         |                                                          |
| 0                                                         | 0                                                       |                                                         |                                                          |
|                                                           |                                                         |                                                         |                                                          |
|                                                           |                                                         |                                                         |                                                          |
|                                                           |                                                         |                                                         |                                                          |
|                                                           |                                                         |                                                         |                                                          |
|                                                           |                                                         |                                                         |                                                          |
| © 2020 Michigan Fitness Foundatio                         | n                                                       |                                                         |                                                          |

If you have multiple direct education interventions that fall into the same series category (e.g., 'Series of 2 to 4 sessions'), but they have different time ranges, you should report on all the time ranges.

In the 'Series of 2 to 4 sessions,' there were 9 sessions in the '0-30 minute' range, and 8 sessions in the '31-60 minute' range.

| 0.0 1 (5) 0                                              |                                                                                   |                                                         |                                                          |
|----------------------------------------------------------|-----------------------------------------------------------------------------------|---------------------------------------------------------|----------------------------------------------------------|
| 3. Series of 5 to 9 sess                                 | sions                                                                             |                                                         |                                                          |
|                                                          |                                                                                   |                                                         |                                                          |
| Number of series of 5 to 9 sessions                      | delivered*                                                                        |                                                         |                                                          |
| 4                                                        |                                                                                   |                                                         |                                                          |
|                                                          |                                                                                   |                                                         |                                                          |
| Number of series of 5 to 9 sessions                      | by time range:                                                                    |                                                         |                                                          |
| Number of 0-30 min. sessions (5-<br>9 session series) *  | Number of 31-60 min. sessions<br>(5-9 session series) *                           | Number of 61-90 min. sessions<br>(5-9 session series) * | Number of 91-120 min. sessions<br>(5-9 session series) * |
| 27                                                       | 8                                                                                 | 0                                                       | 0                                                        |
| •                                                        |                                                                                   |                                                         |                                                          |
| Number of over 120 min.<br>sessions (5-9 session series) | Number of series of 5 to 9<br>sessions delivered using<br>interactive multimedia* |                                                         |                                                          |
| 0                                                        | 9 \$                                                                              |                                                         |                                                          |
|                                                          |                                                                                   |                                                         |                                                          |
|                                                          |                                                                                   |                                                         |                                                          |
|                                                          |                                                                                   |                                                         |                                                          |
|                                                          |                                                                                   |                                                         |                                                          |
|                                                          |                                                                                   |                                                         |                                                          |
| © 2020 Michigan Fitness Foundation                       | n                                                                                 |                                                         |                                                          |

In the 'Series of 5 to 9 sessions,' there were 27 sessions in the '0-30 minute' range, and 8 sessions in the '31-60 minute' range.

| Examp                                                    | le: Interac                                                                       | tive Multii                   | media                          |
|----------------------------------------------------------|-----------------------------------------------------------------------------------|-------------------------------|--------------------------------|
| Number of 0-30 min. sessions (5-                         | Number of 31-60 min. sessions                                                     | Number of 61-90 min. sessions | Number of 91-120 min. sessions |
| 9 session series) *                                      | (5-9 session series) *                                                            | (5-9 session series) *        | (5-9 session series) *         |
| 27                                                       | 8                                                                                 | 0                             | 0                              |
| Number of over 120 min.<br>sessions (5-9 session series) | Number of series of 5 to 9<br>sessions delivered using<br>interactive multimedia* | See notes for defir           | nition of                      |
| 0                                                        | 9 \$                                                                              | interactive media             |                                |
|                                                          |                                                                                   |                               |                                |
| 2020 Michigan Fitness Foundatio                          | n                                                                                 |                               |                                |

Note there is also a box at the bottom of each series category that asks for the number of sessions in that category that were delivered using interactive multimedia. **Interactive media integrates text**, **audio, graphics, still images, and moving pictures into a computer-controlled, multimedia product that provides an individualized educational experience based on a participant's input.** Examples include a CD-ROM with games for kids and an online class with interactive components. A PowerPoint or video would count as interactive media if it provides a way to respond to a participant's input though a feature that is used within the presentation. For instance, if a slide asks for a participant to respond to a question, and the content that follows is presented in a way that is customized to the response, this is an interactive PowerPoint presentation.

If you had direct education sessions that used interactive media, you would report the total number of these sessions for each series category.

For example, let's say that in each of 9-session series of CMA, we utilized interactive media in 3 out of the 9 sessions. We did not use any interactive media in the 8-session series of HSHC. We would enter '9' into the 'Number of series of 5 to 9 sessions delivered using interactive multimedia' based on the calculation of 3 series of CMA \* 3 interactive media sessions per series = 9 sessions delivered using interactive media.

As in previous sections, all boxes on this page are required fields. If a particular series category does not apply to your programming, be sure to enter a '0' in the applicable boxes.

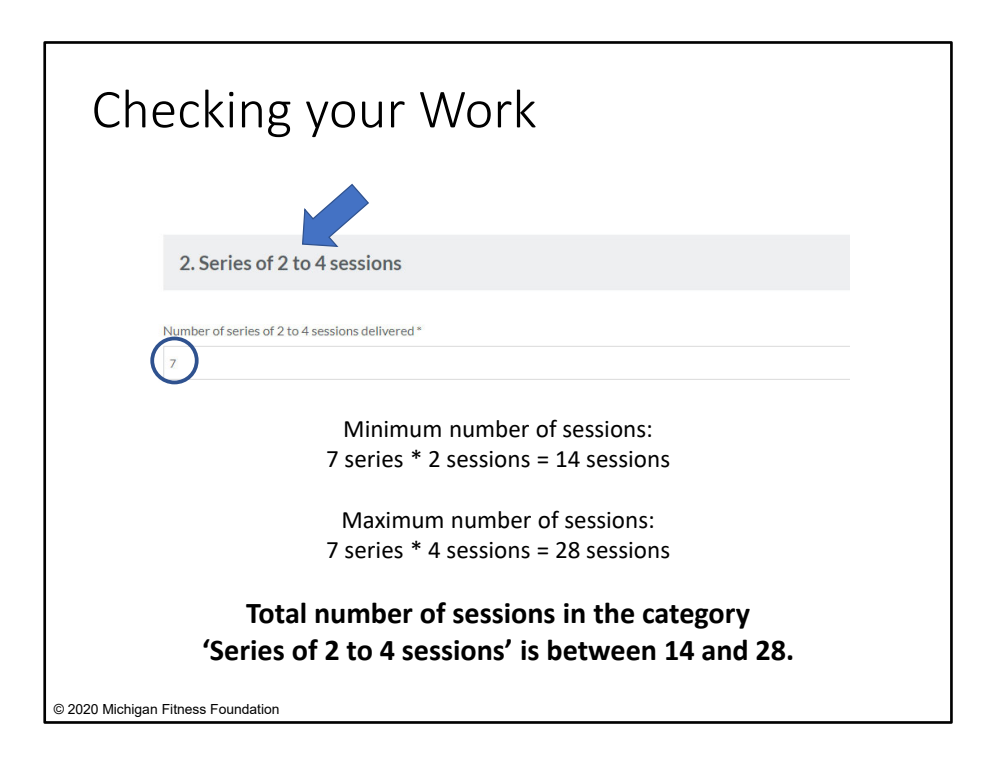

A quick way to check for reporting errors in the number of series and sessions is to look at the **sum of the number of sessions** across all time ranges.

The total number of sessions within a series category should NOT be more than: [number of series delivered] x [maximum number of sessions possible the series category]; however, it should be greater than: [number of series delivered] x [minimum number of sessions possible in the series category].

Let's test this out with our example. In the series category '2 to 4 sessions,' there were a total of 7 series. The minimum number of sessions possible in the series category is 14 (2 \* 7). The maximum number of sessions possible in the series category is 28 (4 \* 7). Therefore, the total number of sessions in the '2 to 4 sessions' series category across all time ranges should not be less than 14 but no more than 28.

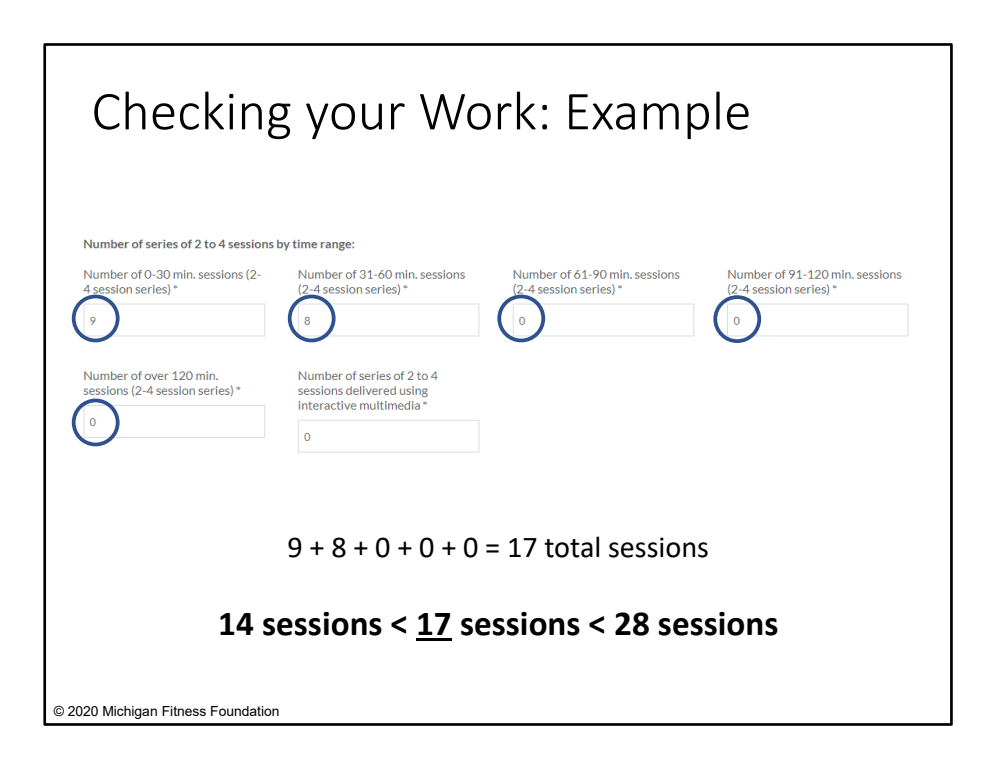

If we add up the number of sessions across all time ranges in the series category '2 to 4 session,' we get:

(9 sessions of 0-30 min) + (8 sessions of 31-60 min) + (0 sessions of 61-90 min) + (0 sessions of 91-120 min) + (0 sessions of over 120 min) = 17.

We see that 17 is between 14 and 28, which tells us our calculation of series and sessions in this category is feasible.

| Interventions - Chara<br>Society the intervention was by<br>Complete the "intervention" reg<br>Oxy select a "COVID-19 version<br>. The intervention was <u>BW</u><br>                                                                                                    | Actorizing Implementation<br>and cling is from the data-closen menu-<br>orting action for every DE and PSE into<br>ording actions for every DE and PSE into<br>ordination actions and action action<br>of a method of the action of the action<br>of the action of the same down of the action<br>parameters for both the COVID-19 action<br>parameters for both the COVID-19 even<br>parameters for both the COVID-19 even<br>parameters for both the COVID-19 even<br>of the action of the same down the action<br>of the action of the same down the action<br>of the action of the action of the action of the action<br>of the action of the action of the action of the action<br>of the action of the action of the action of the action<br>of the action of the action of the action of the action<br>of the action of the action of the action of the action of the action<br>of the action of the action of the action of the action of the action<br>of the action of the action of the action of the action of the action<br>of the action of the action of the action of the action of the action<br>of the action of the action | Nem A, the complete items B K for t<br>invention implemented in PV21.<br>COVID-19.<br>COVID-19.<br>stations. and in PV21 you adapted if for<br>used that tabout you have reach numbers for the<br>scale that tabout you have reach numbers for the<br>instrument of the instrumention.                                                                                                    | the intervention selected.<br>COVID-19 in <u>HVM</u> or<br>a groups that had adaptations and<br>split neich by those that did and                                                                                                    | Complete 'Interventions'<br>section for <b>EACH</b> intervention<br>you implemented<br>Report reach and demographic<br>data for <b>ALL</b> participants                                                                         |
|----------------------------------------------------------------------------------------------------|----------------------------------------------------------------------------------------------------|----------------------------------------------------------------------------------------------------|----------------------------------------------------------------------------------------------------|----------------------------------------------------------------------------------------------------|
| A literaria Tielehane*<br>B. Intervention type)(1) for the<br>selected intervention type)(1) for the<br>selected intervention*<br>Constitution of the selected intervention<br>Constitution of the selected intervention of the selected intervention<br>Constitution of the selected intervention of t | C1. Total number of years you<br>historications<br>is a second of the second of the second<br>is a second of the second of the second of                                                        | C2 humber dysars the selected<br>used<br>water to separate the selected be<br>used<br>water between the selected selected<br>selected and the selected selected<br>selected selected selected selected<br>selected selected selected<br>selected selected selected<br>selected selected selected<br>selected selected selected<br>selected selected selected<br>selected selected selected<br>selected selected selected<br>selected selected<br>selected selected<br>selected selected<br>selected selected<br>selected selected<br>selected selected<br>selected selected<br>selected<br>selected | D. Inglementation High for Me<br>Inglementation High for Me<br>Paneling     Denning     Denning | <ul> <li>Direct education reach</li> <li>DSE reach - Only report<br/>reach if a PSE change was<br/>made</li> <li>Indirect education reach<br/>associated w/DE</li> <li>Indirect education reach<br/>associated w/PSE</li> </ul> |

After completing the three direct education sections (Sections II, III, IV), you will move to the EARS section, 'Interventions – Characterizing Implementation.' Here you will describe all direct education AND PSE interventions that you implemented throughout the year. For SNAP-Ed purposes, an intervention is defined as a specific set of evidence-based, behaviorally-focused activities or a set of activities and/or actions implemented to promote healthy eating and active lifestyles.

#### Key Notes on this Section

- You will need to complete an 'Interventions' section for **EACH** intervention that you implemented in FY21.
- You should report reach and demographic data for **ALL** participants reached in an intervention. The number should be an **unduplicated** and include direct education reach, PSE reach, and/or reach from indirect channels. For instance:
  - <u>Direct education</u> reach should include: Direct education reach + Any indirect channel reach associated with the direct education.
  - Similarly, <u>PSE</u> reach should include: PSE reach + Any indirect channel reach associated with the PSE.
- PSE reach should only report reach if policy, systems, and/or environmental changes were made.
- Each intervention's reach needs to be broken out by direct education and PSE, as applicable.

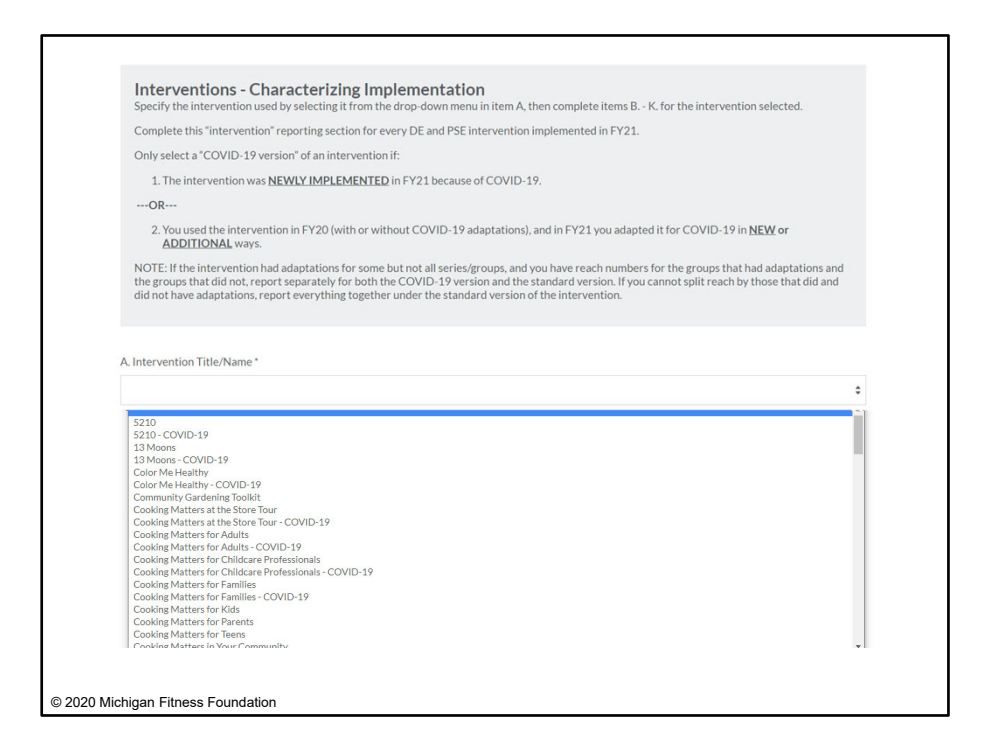

For ease of reporting, item A, 'Intervention Title/Name' is a drop-down menu. We have included the names of the interventions that are most common across Michigan. If you are using an intervention not included in the drop-down list, please contact your MFF SNAP-Ed Project Manager.

In addition to the list of common interventions, you will also see in the drop-down menu selections for "COVID-19 versions" of each intervention.

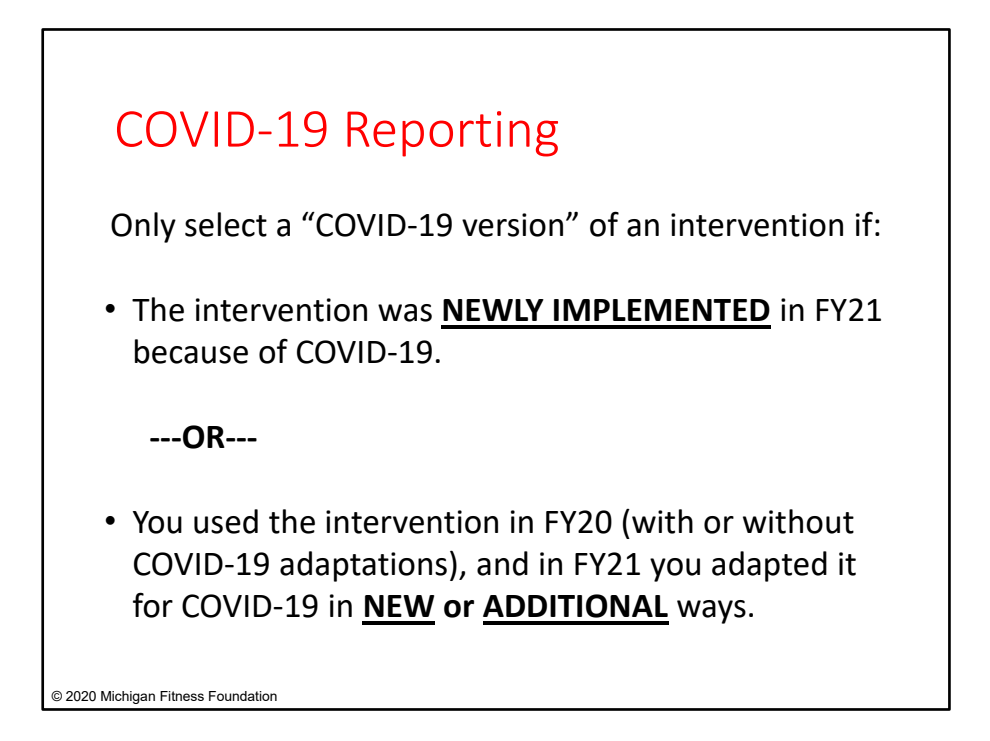

Did COVID-19 cause your program to do anything different in FY21?

Select a "COVID-19 version" of an intervention if:

 The intervention was <u>NEWLY IMPLEMENTED</u> in FY21 because of COVID-19. (NOTE: If an intervention was newly implemented in FY21, regardless of COVID-19, but it was adapted because of COVID-19, it is also a COVID-19 intervention.)

#### ----OR----

 You used the intervention in FY20 (with or without COVID-19 adaptations), and in FY21 you adapted it for COVID-19 in <u>NEW</u> or <u>ADDITIONAL</u> ways.

**NOTE:** If the intervention had adaptations for some but not all series/groups, and you have reach numbers for the groups that had adaptations and the groups that did not, report separately for both the COVID-19 version and the standard version. If you cannot split reach by those that did and did not have adaptations, report everything together under the standard version of the intervention.

NOTE: Adaptations can include, but are not limited to, limiting class sizes and ensuring

social distancing and delivering programming through alternative channels (e.g., virtually).

| Example<br>Adults (C                                                                                                    | : Cookin <sub>{</sub><br>CMA)                                                                                                    | g Matters                                                                                                    | s for                                                                                                    |
|----------------------------------------------------------------------------------------------------|----------------------------------------------------------------------------------------------------|----------------------------------------------------------------------------------------------------|----------------------------------------------------------------------------------------------------|
| Interventions - Chara<br>Specify the intervention use by<br>Complete this "intervention" rep<br>Only select a "COVID-19 version<br>1. The intervention was <u>NEW</u><br>OR<br>2. You used the intervention<br><u>ADDITIONAL</u> ways.<br>NOTE: If the intervention had ad<br>the groups that did not, report st<br>did not have adaptations, report | cterizing Implementation<br>selecting It from the drop-down menu ii<br>orting section for every DE and PSE inte<br>" of an intervention if:<br>INVIMPLEMENTED in FY21 because of<br>in FY20 (with or without COVID-19 ada<br>laptations for some but not all series/grr<br>parately for both the COVID-19 versio<br>everything together under the standard | n item A, then complete items B K. for th<br>ervention implemented in FY21.<br>(COVID-19.<br>uptations), and in FY21 you adapted it for to<br>oups, and you have reach numbers for the<br>n and the standard version. If you cannot<br>version of the intervention. | ne intervention selected.<br>COVID-19 in <b>NEW or</b><br>groups that had adaptations and<br>split reach by those that did and |
| A. Intervention Title/Name *                                                                                                    |                                                                                                    |                                                                                                    |                                                                                                    |
| Cooking Matters for Adults - COVID-1                                                                                                    | 9                                                                                                    |                                                                                                    | \$                                                                                                    |
| B. Intervention type(s) for the selected intervention *                                                                                                    | C1. Total number of years you<br>have used the selected<br>intervention *                                                                                                    | C2. Number of years the selected intervention is expected to be used                                                                                                    | D. Implementation stage for the<br>selected intervention *                                                                     |
| <ul> <li>Policy, Systems, and<br/>Environmental Changes<br/>Select all that apply</li> </ul>                                                                                                    | 4                                                                                                    | Leave this blank if you are unsure whether or<br>not you will continue to use the intervention<br>or if you are unsure how long you will<br>continue to use it                                                                                                    | Developing  Implementing  Tracking and evaluation                                                                              |
|                                                                                                    |                                                                                                    |                                                                                                    | actor on mor abbuy                                                                                                    |

Let's go back to our example with Cooking Matters for Adults.

Suppose our program used Cooking Matters for Adults (CMA) in FY20, and in FY21 you adapted it for COVID-19 in <u>NEW</u> or <u>ADDITIONAL</u> ways. In this case we will report the Cooking Matters for Adults programming as the COVID-19 version, Cooking Matters for Adults – COVID-19.

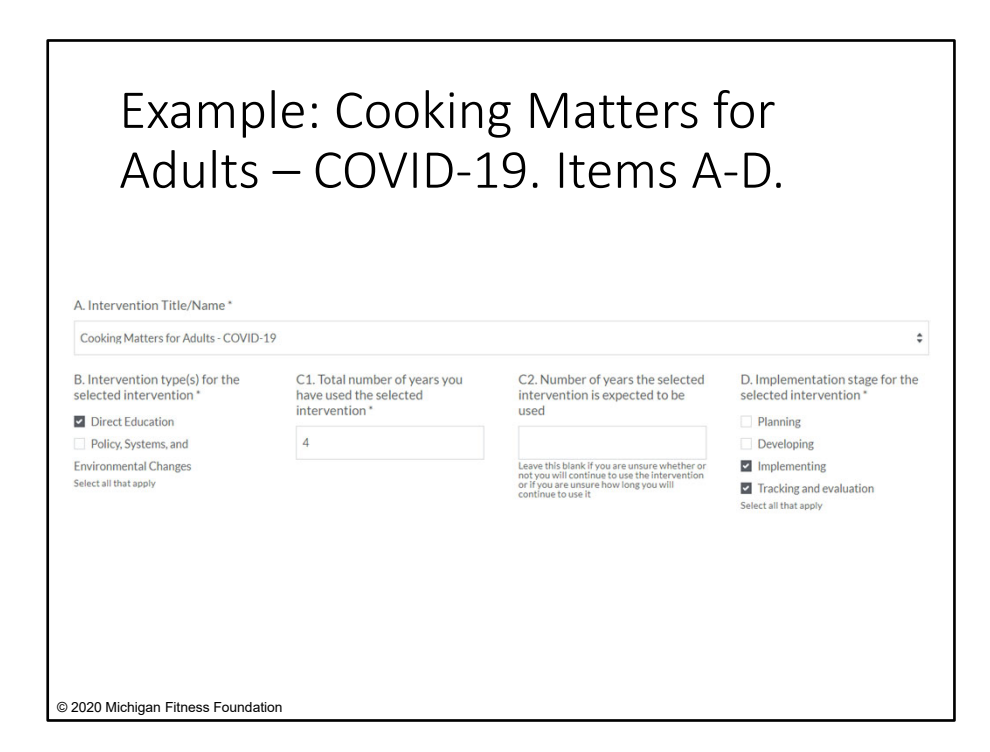

Let's walk through the rest of this section and see how we would report on the "COVID-19" CMA intervention.

In item A, we select the "Cooking Matters for Adults – COVID-19" from the drop-down menu.

Moving on to item B, we would identify whether the intervention was direct education (DE) or policy, systems, and environmental change (PSE). We selected direct education here.

Next, in C1, we listed the number of years our organization has been implementing the intervention as 4. In C2, it asks for the number of years we expect the intervention to be used. If you do not know how much longer you anticipate using this intervention, you can leave this box blank. Since this is the case with our CMA intervention, we left C2 blank.

For item D, we selected the appropriate implementation stage(s) our intervention is in. In this example, we've been using CMA for 4 years and are in the implementation and tracking and evaluation stages.

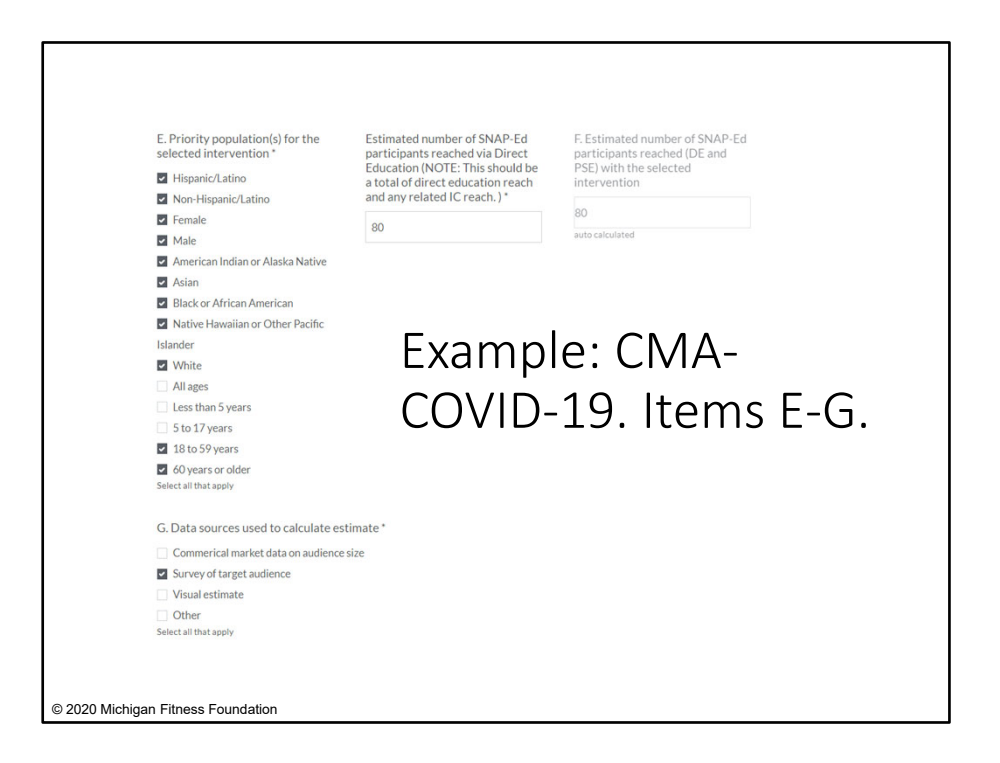

Starting with item E, you will report on demographic data and reach numbers.

'Priority population' refers to your target audience. You should select all that apply. Keep in mind that you have already entered reach and demographic data for your direct education participants in multiple areas throughout the EARS form, so you may use this information as one of your references.

In our CMA-COVID-19 intervention, I identified the priority populations being Hispanic/Latino, non-Hispanic/Latino, all races, and 18-59-year-olds.

For estimated reach, remember to reflect ALL participants reached in the selected intervention, whether that is through direct education, indirect channel reach associated with the direct education, PSE, or indirect channel reach associated with PSE.

Back in item B, if you select 'Direct Education,' a box will appear in item E for you to input the estimated number of SNAP-Ed participants reached via direct education. Likewise, if you select 'Policy, Systems, and Environmental Changes' in item B, a box will appear in item E for you to input the estimated number of SNAP-Ed participants reached via PSE. An auto-calculated box will appear in item F to sum up the total estimated number of SNAP-Ed participants reached (through DE and PSE) with the selected intervention.

For our example, assume 80 participants completed the CMA – COVID-19 intervention. The intervention did not have any other indirect education. We would enter '80' as the number of participants reached by CMA.

Finally, in item G, we identified the data sources we used to estimate our number(s) in item E.

| H. Intervention settings for the selec                                                                                     | cted intervention                                                                                                    |                                                                                                    |
|----------------------------------------------------------------------------------------------------|----------------------------------------------------------------------------------------------------|----------------------------------------------------------------------------------------------------|
| Select all the different settings from<br>select one setting per site, the settin<br>setting, Reminder: If indirect educat | the categories below (Eat, Learn, Live, P<br>g that best describes that site. For each<br>ion reached people in their homes, be su | fay. Shop, Workl in which the intervention was implemented. Note: Only<br>setting selected you will be prompted to enter the number of sites for that<br>re to include individual homes as a setting. |
| "Eat" settings                                                                                                    | "Learn" settings                                                                                                    | "Live" settings                                                                                                    |
| Congregate meal sites/nutrition                                                                                            | Before- and after-school programs                                                                                                  | Emergency shelters and temporary housing sites                                                                                                    |
| centers                                                                                                    | Early care and education facilities                                                                                                | Faith-based centers/places of worship                                                                                                    |
| E Fast food chains                                                                                                    | (includes child care centers and day                                                                                               | Health care clinics and hospitals                                                                                                    |
| Mobile vending/food trucks                                                                                                 | care homes as well as Head Start,                                                                                                  | Indian reservations                                                                                                    |
| Restaurants                                                                                                    | preschool, and pre-kindergarten                                                                                                    | Individual homes or public housing sites                                                                                                    |
| Soup kitchens                                                                                                    | programs)                                                                                                    | Group living arrangements/residential treatment centers                                                                                                    |
| USDA Summer Meals sites                                                                                                    | Extension offices                                                                                                    | Other settings where people live or live nearby (This may include COVID-19                                                                                                    |
| Other places people go to eat                                                                                              | Family resource centers                                                                                                    | HOME. See instructions for more information.)                                                                                                    |
| Select all that apply                                                                                                    | Libraries                                                                                                    | Select all that apply                                                                                                    |
|                                                                                                    | Mobile education sites                                                                                                    |                                                                                                    |
|                                                                                                    | Schools (K-12, elementary, middle,                                                                                                 |                                                                                                    |
|                                                                                                    | and high)                                                                                                    | Example: ( M/A-                                                                                                    |
|                                                                                                    | <ul> <li>Schools (colleges and universities)</li> </ul>                                                                            | Example: entry                                                                                                    |
|                                                                                                    | UVIC clinics                                                                                                    |                                                                                                    |
|                                                                                                    | <ul> <li>Other places people go to learn</li> <li>Select all that apply</li> </ul>                                                 | COVID-19. Item H.                                                                                                    |
| "Play" settings                                                                                                    | "Shop" settings                                                                                                    | "Work" settings                                                                                                    |
| Bicycle and walking paths                                                                                                  | Farmers markets                                                                                                    | Adult education, job training, TANF, and veteran services sites                                                                                                    |
| Community and recreation                                                                                                   | <ul> <li>Food assistance sites, food banks,</li> </ul>                                                                             | Military bases                                                                                                    |
| centers                                                                                                    | and food pantries                                                                                                    | SNAP offices                                                                                                    |
| State/county fairgrounds                                                                                                   | FDPIR distribution sites                                                                                                    | Worksites with low-wage workers                                                                                                    |
| Gardens (community/school)                                                                                                 | Small food stores (fewer than 4                                                                                                    | Other places where people go to work (This may include COVID-19 WORK. See                                                                                                    |
| Parks and open spaces                                                                                                    | registers)                                                                                                    | instructions for more information.)                                                                                                    |
| Other places people go to play                                                                                             | <ul> <li>Large food stores (4 or more</li> </ul>                                                                                   | Select all that apply                                                                                                    |
| Select all that apply                                                                                                    | registers)                                                                                                    |                                                                                                    |
|                                                                                                    | Other places people go to shop for                                                                                                 |                                                                                                    |
|                                                                                                    | or access food                                                                                                    |                                                                                                    |
|                                                                                                    | Select all that apply                                                                                                    |                                                                                                    |
| If you marked "other" for places t                                                                                         | o eat, learn, live, play, shop or work, plea                                                                                       | se specify here:                                                                                                    |
|                                                                                                    |                                                                                                    |                                                                                                    |
|                                                                                                    |                                                                                                    |                                                                                                    |

In item H, you should identify all of the settings in which the intervention was conducted. NOTE: When identifying settings, only select one setting to represent each site, the setting that best describes the site.

For example, if you delivered Cooking Matters for Adults at a food pantry site that is housed in a faith-based center/place of worship, rather than checking boxes for both 'food assistance sites, food banks, and food pantries' and 'faith-based centers/places of worship' settings, check just one, the one that best describes the setting of the CMA series.

A box will appear for each setting you select, prompting you to enter in the number of **sites** for each **setting**.

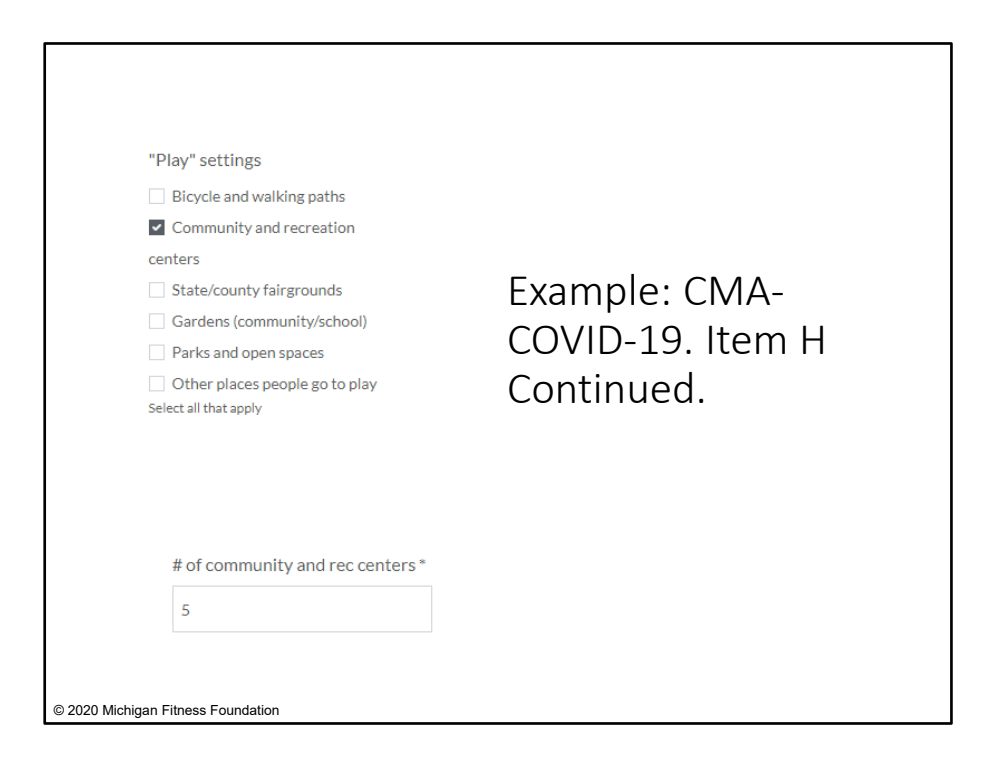

In our example here for CMA- COVID-19, the sessions took place in 5 community and recreation centers.

First, we will report on the 5 community centers where the CMA interventions took place by selecting 'community and recreation centers' under the 'Play' domain. Then, at the prompt box at the bottom, we will enter 5 for the number of community and recreation centers.

| Example: Item H (CO "Live" settings Emergency shelters and temporary housing sites Full-based centers/places of worship                                                                                  | VID-19 Reporting)                                                                                                    |
|----------------------------------------------------------------------------------------------------|----------------------------------------------------------------------------------------------------|
| Health care clinics and hospitals     Indian reservations     Individual homes or public housing sites     Group living arrangements/residential treatment centers                                       | <ul> <li>Your intervention used your agency<br/>website or social media channels to<br/>reach participants directly; and</li> </ul>                       |
| Other settings where people live or live nearby (This may include COVID-19<br>HONE: See instructions for more information.)<br>Select all that apply  # of other sites where people live or live nearby* | <ul> <li>Those participants received the intervention at their home or work:</li> <li>Select 'Other' under the 'Live' domain or 'Work' domain.</li> </ul> |
| If you marked "other" for places to eat, learn, live, play, shop or work, please specify h                                                                                                    | <ul> <li>Then, at the bottom of item H,<br/>type "COVID-19 HOME" or<br/>"COVID-19 WORK" and indicate<br/>the number of sites</li> </ul>                   |
| If you marked "other" for places to eat, learn, live, play, shop or work, please specify here:<br><u>COVID</u> :19 WORK                                                                                  | the humber of sites.                                                                                                    |
|                                                                                                    |                                                                                                    |

**NOTE**: If during COVID-19, your intervention used your agency's website or social media channels to reach participants directly as a result of the pandemic, and they received the intervention **at their home**, select '**Other places where people live or live nearby**' under the '**Live**' domain. Then, at the bottom of item H, type "**COVID-19 HOME**" and indicate the number of homes.

Additionally, if during COVID-19, your intervention used your agency's website or social media channels to reach participants directly as a result of the pandemic, and they received the intervention **at their place of employment**, select '**Other places where people go to work**' under the '**Work**' domain. Then, at the bottom of item H, type "**COVID-19 WORK**'' and indicate the number of work sites.

| "Eat" settings                                                                                                    | "Learn" settings                                                              | "Live" settings                                                             |
|----------------------------------------------------------------------------------------------------|-------------------------------------------------------------------------------|-----------------------------------------------------------------------------|
| Congregate meal sites/nutrition                                                                                                    | Before- and after-school programs                                             | Emergency shelters and temporary housing sites                              |
| centers                                                                                                    | Early care and education facilities                                           | Faith-based centers/places of worship                                       |
| Fast food chains                                                                                                    | (includes child care centers and day                                          | Health care clinks and hospitals                                            |
| Mobile vending/food trucks                                                                                                    | care homes as well as Head Start.                                             | Indian reservations                                                         |
| Restaurants                                                                                                    | preschool, and pre-kindergarten                                               | Individual homes or public housing sites                                    |
| Soup kitchens                                                                                                    | programs)                                                                     | Group living arrangements/residential treatment centers                     |
| USDA Summer Meals sites                                                                                                    | Extension offices                                                             | Cother settings where people live or live nearby (This may include COVID-19 |
| <ul> <li>Other places people go to eat</li> </ul>                                                                                                    | E Family resource centers                                                     | HOME. See instructions for more information.)                               |
| Select all that apply                                                                                                    | Ubraries                                                                      | Select all that apply                                                       |
|                                                                                                    | Mobile education sites                                                        |                                                                             |
|                                                                                                    | Schools (K-12, elementary, middle,                                            |                                                                             |
|                                                                                                    | and high)                                                                     |                                                                             |
|                                                                                                    | <ul> <li>Schools (colleges and universities)</li> </ul>                       |                                                                             |
|                                                                                                    | UWC clinics                                                                   |                                                                             |
|                                                                                                    | <ul> <li>Other places people go to learn<br/>Select all that apply</li> </ul> |                                                                             |
| "Play" settings                                                                                                    | "Shop" settings                                                               | "Work" settings                                                             |
| Bicycle and walking paths                                                                                                    | Farmers markets                                                               | Adult education, job training, TANF, and veteran services sites             |
| Community and recreation                                                                                                    | Food assistance sites, food banks,                                            | Military bases                                                              |
| centers                                                                                                    | and food pantries                                                             | SNAP offices                                                                |
| State/county fairgrounds                                                                                                    | FDPIR distribution sites                                                      | Worksites with low-wage workers                                             |
| Gardens (community/school)                                                                                                    | Small food stores (fewer than 4                                               | Other places where people go to work (This may include COVID-19 WORK. See   |
| Parks and open spaces                                                                                                    | registers)                                                                    | Instructions for more information.)                                         |
| Other places people go to play                                                                                                    | Large food stores (4 or more                                                  | periest an true apply                                                       |
| and a subscription of the subscription of the | registers)                                                                    |                                                                             |
|                                                                                                    | <ul> <li>Other places people go to shop for</li> </ul>                        | Example: (IVIA-                                                             |
|                                                                                                    | or access rood<br>Select all that apply                                       |                                                                             |
|                                                                                                    |                                                                               |                                                                             |
| # of other sites where people live<br>or live nearby *                                                                                                    |                                                                               | COVID-19. Item H                                                            |
|                                                                                                    |                                                                               |                                                                             |
|                                                                                                    |                                                                               | Continued                                                                   |
|                                                                                                    |                                                                               | Continued.                                                                  |
| If you marked "other" for places to                                                                                                    | eat, learn, live, play, shop or work, plea                                    | se specify here:                                                            |
| COVID-19 HOME                                                                                                    |                                                                               |                                                                             |

If there had been indirect education through the intervention that reached some additional people via indirect education through the agency's website or social media channels, we would also select 'Other settings where people live or live nearby' under the 'Live' domain, type "COVID-19 HOME" in the prompt box and enter the number of homes reached as the number of 'other settings where people live or live nearby' (i.e., homes) (assuming each participant is from a unique household).

| Example: Reporting Item I                                                                                                    |  |
|----------------------------------------------------------------------------------------------------|--|
| I. Indirect intervention channels for the selected intervention                                                                                    |  |
| Select all channels used for indirect education. If no indirect education was used, leave blank.                                                   |  |
|                                                                                                    |  |
| Articles                                                                                                    |  |
| Billoardos, bus/van wraps, or other signage                                                                                                    |  |
| Calendars                                                                                                    |  |
|                                                                                                    |  |
| Hard copy materials (e.g., ract sneets, tryers, pampniets, activity books, posters, banners, postcards, redpes cards, or newsletters for mailings) |  |
| Nutrition education reinforcement items (e.g., pens, pencils, wallet reference cards, magnets, door hangers, and cups with nutrition messages)     |  |
| Point-of-sale or distribution signage (e.g., displays or window clings in retail stores)                                                           |  |
| Radio                                                                                                    |  |
| Social media (e.g., Facebook, Twitter, Pinterest, and blogs)                                                                                       |  |
|                                                                                                    |  |
| Videos (includes CD, DVD, and online video sites like YouTube)                                                                                     |  |
| Websites                                                                                                    |  |
| Other (this may include food tastings/demos used as an indirect channel such as at community or parent engagement events)                          |  |
| Select all that apply                                                                                                    |  |
|                                                                                                    |  |
|                                                                                                    |  |
|                                                                                                    |  |
| 2020 Michigan Fitness Foundation                                                                                                    |  |

Next, in item I, it asks you to identify the different channels in which you provided indirect education in the intervention to reach people beyond your DE participants, if applicable.

#### NOTE:

- A common indirect channel, **food tastings/demos** (e.g., such as using MiHOTM at Community Engagement Activities), is not included in the list of indirect channels. However, if this is applicable to your program, select 'Other' and write it in the prompt box.
- If your agency website was used to reach participants, check 'websites'. If you reached participants by working with other agencies or community partners who linked to your agency website or any web destination that has intervention-relevant content provided by your agency, select 'websites.'
- If your agency social media page (Facebook, Twitter, Instagram, YouTube, etc.) was used to reach participants, check 'social media.' If you reached participants by working with other agencies or community partners who linked to your agency social media page or through the creation of content to be used on partner social media accounts directly through their pages, select 'social media.'

| Example                                                                                                    | e: Reporti                                                                                                    | ng Item J                                                                                                    |
|----------------------------------------------------------------------------------------------------|----------------------------------------------------------------------------------------------------|----------------------------------------------------------------------------------------------------|
| J. Intervention topics for the solution of the solution of the | selected intervention<br>from each of the topic areas below. NOT<br>I beverage consumption topics'.                                                                                                    | *All MFF SNAP-Ed program should select<br>'Fruits and vegetables' as one of their topics.<br>TE: 3 SNAP-Ed programs should select 'Fruits and vegetables' as one of                                                                                                    |
| Individual knowledge and skills<br>topics<br>MyPlate food groups and portions<br>for a healthy eating pattern<br>Food shopping and resource<br>management<br>Food preparation/cooking and<br>food safety<br>Promoting and maintaining a<br>healthy weight<br>Promotion of obesity, diabetes,<br>and other chronic diseases<br>Other<br>Select all that apply                                                                                                    | Individual Behaviors: Food and<br>beverase consumption topics<br>Fruits and vegetables<br>Chyloig grains<br>Chyloig grains<br>Chyloig Grains<br>Chyloig Grains<br>Chyloig Grains<br>Chyloig Grains<br>Chyloig Grains<br>Chyloig Grains<br>Chyloig Grains<br>Chyloig Grains<br>Chyloig Grains<br>Chyloig Chyloig Chyloig Chyloig Chyloig<br>Chyloig Chyloig Chyloig Chyloig Chyloig Chyloig<br>Chyloig Chyloig Chyloig Chyloig Chyloig Chyloig Chyloig Chyloig<br>Chyloig Chyloig Chylaig Chyloig Chyloig Chylan Chylan Chylan Chylan Chylan Chylan Chylan Chylan Chylan Chylan Chylan Chylan Chylan Chylan Chylan Chylan Chylan Chylan Chylan Chylan Chylan Chylan Chylan Chylan Chylan Chylan Chylan Chylan Chylan Chylan Chylan Chylan Chylan Chylan Chylan Chylan Chylan Chylan Chylan Chylan Chylan C | ndividual Behaviors:<br>Engagement in physical activity<br>topics<br>Active commuting (e.g., walking<br>and bicyCling)<br>Participation in sports and<br>recreational activities (e.g., tennis and<br>swimming)<br>Reducing sedentary activities and<br>screen time (e.g., decreasing the<br>playing of computer games and TV<br>viewing)<br>Other<br>Select all that apply |
| © 2020 Michigan Fitness Foundati                                                                                                    | on                                                                                                    |                                                                                                    |

In item J, it asks for the topics that the intervention covers.

**NOTE:** At the very least, all SNAP-Ed Partners should select '**Fruits and vegetables**' as this directly relates to Michigan's statewide goal to increase fruit and vegetable consumption.

You may select other content areas, as applicable.

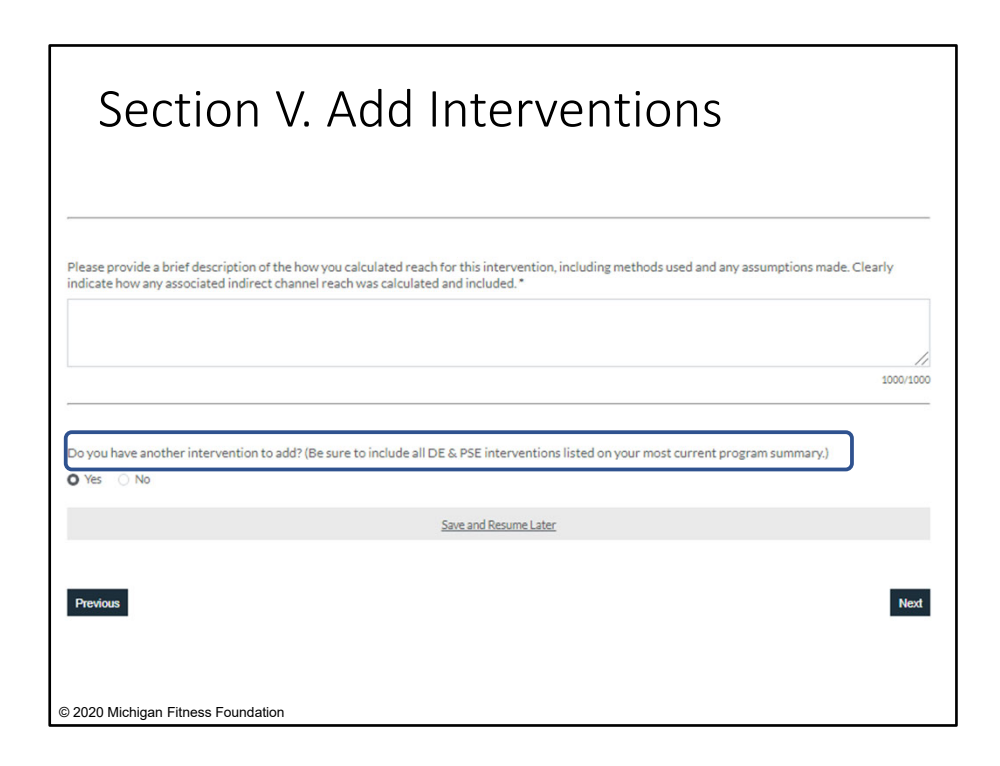

After completing items A-J, there is a place at the bottom of this page to explain how your reach numbers were calculated and any assumptions you made in that process. It is helpful to describe how any associated indirect channel reach was calculated and included in the total reach.

The last question at the bottom of the page asks, "Do you have another intervention to add?" If yes, select the 'yes' button, and another 'Intervention' section will be generated for you to complete when you click 'Next.'

# Remember to complete an "Interventions" section for ALL interventions across your program. This includes Direct Education, PSE, and combined DE/PSE interventions. Your latest Program Summary should have all of your program's interventions listed.

Also, if you have more than 7 interventions to enter, a message will appear saying, 'If you have more than 7 interventions, please contact your MFF Project Manager after submitting this report.' If this applies to you, your Project Manager will send you a link to an additional form to allow you to capture the remainder of your direct education and PSE interventions.

Selecting 'yes' and 'Next' will generate another 'Intervention' form so that we can complete the form for the other interventions used.

| Complete this "inte                                              | rvention" reporting section for every DE and PSE intervention implemented in EV21                                                                                                    |
|------------------------------------------------------------------|----------------------------------------------------------------------------------------------------|
| Only select a "COV                                               | ID-19 version" of an intervention if                                                                                                    |
| 1. The intervent                                                 | ion was NEWLY IMPLEMENTED in FY21 because of COVID-19.                                                                                                    |
| OR                                                               |                                                                                                    |
| 2. You used the<br>ADDITIONA                                     | intervention in FY20 (with or without COVID-19 adaptations), and in FY21 you adapted it for COVID-19 in $\underline{\text{NEW}}$ or $\underline{L}$ ways.                                                                                                    |
| NOTE: If the interv<br>he groups that did<br>did not have adapta | ention had adaptations for some but not all series/groups, and you have reach numbers for the groups that had adaptations and<br>not, report separately for both the COVID-19 version and the standard version. If you cannot split reach by those that did and<br>titions, report everything together under the standard version of the intervention. |
| ntervention Title/N                                              | ame *                                                                                                    |
|                                                                  |                                                                                                    |
|                                                                  |                                                                                                    |

In the example previously provided, we reported on 'Cooking Matters for Adults- COVID-19' because while we had used Cooking Matters in FY20, in FY21 we adapted it in new or different ways. We would also have reported it as 'Cooking Matters for Adults – COVID-19' if we were using it for the first time in FY21 because of COVID-19.

When would we choose the standard intervention, 'Cooking Matters for Adults' and NOT the 'Cooking Matters for Adults- COVID-19' version? If you used Cooking Matters for Adults in FY21, you had used it in FY20, and you made no new or additional adaptations in FY21, when you report on CMA in the interventions section, simply select 'Cooking Matters for Adults' when identifying the intervention in item A.

Reporting for the rest of the items B-J would generally continue as described in the 'Cooking Matters for Adults – COVID-19' example.

| A Partial COVID-19 Example                                                                                                    |
|----------------------------------------------------------------------------------------------------|
| Interventions - Characterizing Implementation<br>Specify the intervention used by selecting it from the drop-down menu in item A, then complete items B K. for the intervention selected.<br>Complete this "intervention" reporting section for every DE and PSE intervention implemented in FY21.<br>Only select a "COVID-19 version" of an intervention if:<br>1. The intervention was <u>NEWLY IMPLEMENTED</u> in FY21 because of COVID-19.<br>OR<br>2. You used the intervention in FY20 (with or without COVID-19 adaptations), and in FY21 you adapted it for COVID-19 in <u>NEW</u> or <u>ADDITIONAL</u> ways. |
| OTE: If the intervention had adaptations for some but not all series/groups, and you have reach numbers for the groups that had adaptations and the groups that had not, report separately for both the COVID-19 version and the standard version. If you cannot split reach by those that did and did not have adaptations, report everything together under the standard version of the intervention.  A. Intervention Title/Name*  © 2020 Michigan Fitness Foundation                                                                                                    |

It is possible that some of your Cooking Matters for Adults series would be classified as 'Cooking Matters for Adults' and some would be classified as 'Cooking Matters for Adults – COVID-19.'

This would happen if you used Cooking Matters for Adults in FY21, you had used it in FY20, and you made no new or additional adaptations in FY21 for some series/groups, but things changed during the year, and you needed to make new or additional adaptations for other series/groups.

In this case:

- If you have reach numbers for the groups that had adaptations and the groups that did not- complete the intervention reporting for both the COVID-19 version (with details and reach numbers for those groups) and the standard version of the intervention (with details and reach numbers for these groups).
- If you don't have a way to split reach numbers by those that did and did not have adaptation- report everything under the standard version of the intervention, in this case 'Cooking Matters for Adults'.

| PE-Nut (only select if all PE-Nut comp                                                                                                    | opents are included)                                                      |                                                                                                    |                                                                                                    |
|----------------------------------------------------------------------------------------------------|---------------------------------------------------------------------------|----------------------------------------------------------------------------------------------------|----------------------------------------------------------------------------------------------------|
| B. Intervention type(s) for the<br>selected intervention *<br>Direct Education<br>Policy, Systems, and<br>Environmental Changes<br>Select all that apply | C1. Total number of years you<br>have used the selected<br>intervention * | C2. Number of years the selected intervention is expected to be used           6           Leave this blank fryw are unsure whether the intervention of roy our structure to use the intervention of fryw are unsure how long you will continue to use the intervention of fryw are unsure to use it. | D. Implementation stage for the<br>selected intervention *<br>Planning<br>Developing<br>Implementing<br>Tracking and evaluation<br>Select all that apply |

Next, let's quickly step through completing Intervention reporting with the PE-Nut intervention from the program table example earlier in the presentation with PE-Nut delivered with all the components using a whole-school approach.

In this example, PE-Nut was used previously in FY20 and was completed in FY21 **without** any new or additional adaptations.

For Item A, we would select the regular intervention 'PE-Nut'.

We identify the intervention as DE and PSE in Item B, and in Item C1, we entered the number of years we have been implementing PE-Nut as 5. Assume we are only planning to implement this intervention for 1 more year. We would enter '6' Item C2.

We indicate the intervention is in the implementation and tracking and evaluation stages in Item D.

| A. Intervention Title/Name*                                |                                                                                                   |                                                                                                    |                                                                                          |  |
|------------------------------------------------------------|---------------------------------------------------------------------------------------------------|----------------------------------------------------------------------------------------------------|------------------------------------------------------------------------------------------|--|
| PE-Nut (only select if all PE-Nut com                      | ponents are included)                                                                             |                                                                                                    | \$                                                                                       |  |
| B. Intervention type(s) for the<br>selected intervention * | C1. Total number of years you<br>have used the selected<br>intervention *                         | C2. Number of years the selected<br>intervention is expected to be<br>used                                                                                     | D. Implementation stage for the<br>selected intervention*                                |  |
| Direct Education                                           |                                                                                                   |                                                                                                    | Planning                                                                                 |  |
| Policy, Systems, and                                       | 5                                                                                                 | 6                                                                                                    | Developing                                                                               |  |
| Environmental Changes<br>Select all that apply             |                                                                                                   | Leave this black if you are unsure whether or<br>not you will continue to use the intervention<br>or if you are unsure how long you will<br>continue to use it | Implementing  Tracking and evaluation  Select all that apply                             |  |
| E. Priority population(s) for the selected intervention*   | Estimated number of SNAP-Ed<br>participants reached via Direct<br>Education (NOTE: This should be | Estimated number of SNAP-Ed<br>participants reached via Policy,<br>Systems, and Environmental                                                                  | F. Estimated number of SNAP-Ed<br>participants reached (DE and<br>PSE) with the selected |  |
| Hispanic/Latino                                            | a total of direct education reach                                                                 | changes (NOTE: This should be a                                                                                                    | intervention                                                                             |  |
| Non-Hispanic/Latino                                        | and any related IC reach.)*                                                                       | total of PSE reach and any<br>related IC reach.)*                                                                                                    | 1200                                                                                     |  |
| Pemale                                                     | 1200                                                                                              |                                                                                                    | auto calculated                                                                          |  |
| American Indian on Alasia Matian                           |                                                                                                   | 6                                                                                                    |                                                                                          |  |
| Anier can indian or Alaska Native                          |                                                                                                   | NOTE: If this intervention did not result in a<br>PSE change in FY21, enter 0 for the reach                                                                    |                                                                                          |  |
| Black or African American                                  |                                                                                                   | esunate.                                                                                                    |                                                                                          |  |
| Native Hawaiian or Other Pacific                           |                                                                                                   |                                                                                                    |                                                                                          |  |
| Islander                                                   |                                                                                                   |                                                                                                    |                                                                                          |  |
| ✓ White                                                    |                                                                                                   |                                                                                                    |                                                                                          |  |
| All ages                                                   |                                                                                                   |                                                                                                    |                                                                                          |  |
| Less than 5 years                                          | -                                                                                                 |                                                                                                    | · • • •                                                                                  |  |
| ✓ 5 to 17 years                                            | FX                                                                                                | ample: PF                                                                                                    | -NUT                                                                                     |  |
| 18 to 59 years                                             | _;                                                                                                |                                                                                                    |                                                                                          |  |
| 60 years or older<br>Select all that apply                 | Сс                                                                                                | ontinued                                                                                                    |                                                                                          |  |
| G. Data sources used to calculate                          | estimate*                                                                                         |                                                                                                    |                                                                                          |  |
| Commerical market data on audien                           | ce size                                                                                           |                                                                                                    |                                                                                          |  |
| Survey of target audience                                  |                                                                                                   |                                                                                                    |                                                                                          |  |
| Visual estimate                                            |                                                                                                   |                                                                                                    |                                                                                          |  |
| Other                                                      |                                                                                                   |                                                                                                    |                                                                                          |  |
| Select all that apply                                      |                                                                                                   |                                                                                                    |                                                                                          |  |
| © 2020 Michigan Fitness Foundation                         |                                                                                                   |                                                                                                    |                                                                                          |  |

In Item E, we would select all of the target audience populations that fall under the *PE-Nut* programming. Remember to include the target audience for any indirect channel reach. For example, if we sent home newsletters to parents as part of the PE-Nut intervention, we would check the '18-59' to capture the adults reached through this indirect channel.

As for the total the number of participants reached, the program reached 500 students with direct education and 700 family members with indirect education from newsletters sent home. However, let's say in this example we did not complete our PSE component at any of the schools, so we would not count the additional 500 students in the school population who would have been impacted by a PSE change. Therefore, the total reach is 1200, and we would explain our methodology for our calculations in Item G.

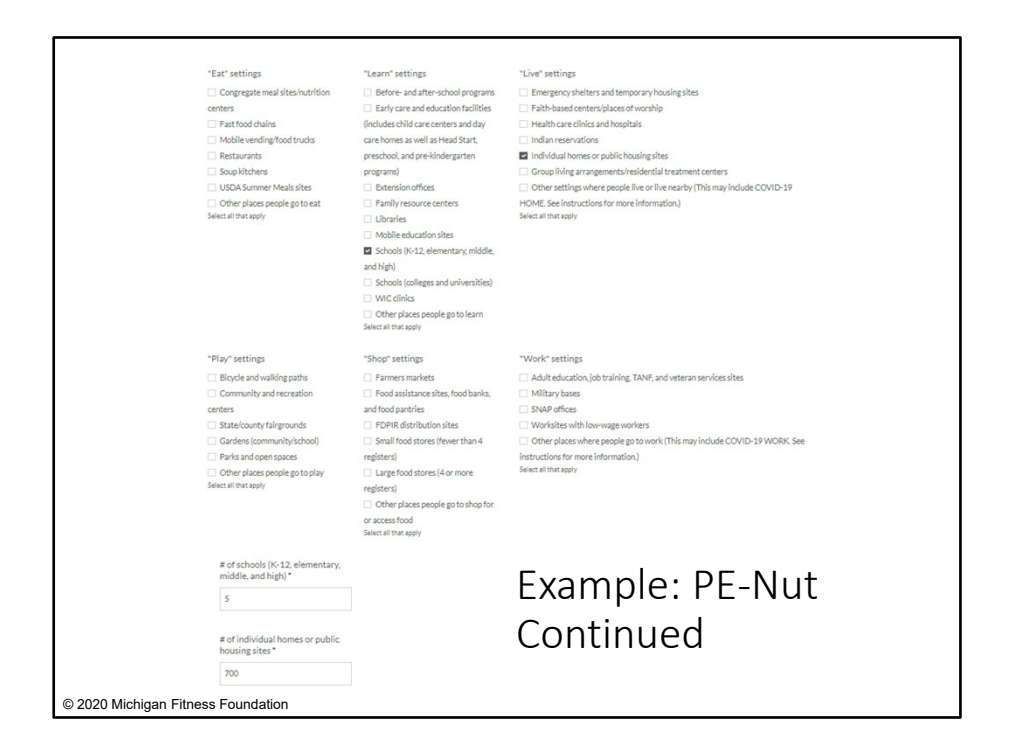

In Item H, we selected 'schools' as well as 'individual homes' to capture the setting for the indirect channel reach through newsletters home to parents. When prompted for the number of sites, we entered '5' schools and '700' individual homes.

| I Indiract intervention channels for the colorter                                                                                                    | distanuation                                                                       |                                                      |
|----------------------------------------------------------------------------------------------------|------------------------------------------------------------------------------------|------------------------------------------------------|
| 1. multect intervention channels for the selected                                                                                                    | anneivention                                                                       |                                                      |
| Select all channels used for indirect education. If no in                                                                                                    | direct education was used, leave blank.                                            | Example: PE-Nut                                      |
| Articles Billboards, bus/van wraps, or other signage Calendars Electronic materials (e.g., mail and electronic newsletters: El Hard commaterials (e.g., fact sheets. fivers. namohiets. ac | or mailings/text messaging)<br>thity books posters banners postcards recipes cards |                                                      |
| Nutrition education reinforcement items (e.g. pens, penci                                                                                                    | ils wallet reference cards magnets door hangers and c                              | ups with nutrition messages)                         |
| Point-of-sale or distribution signage (e.g. displays or wind                                                                                                    | law clings in retail stores)                                                       |                                                      |
| Radio                                                                                                    |                                                                                    |                                                      |
| Social media (e.g., Facebook, Twitter, Pinterest, and blogs)                                                                                                    |                                                                                    |                                                      |
| TV                                                                                                    |                                                                                    |                                                      |
| Videos (includes CD, DVD, and online video sites like You)                                                                                                    | Tube)                                                                              |                                                      |
| Websites                                                                                                    |                                                                                    |                                                      |
| <ul> <li>Other (this may include food tastings/demos used as an in<br/>Select all that apply</li> </ul>                                                                                    | direct channel such as at community or parent engagen                              | nent events)                                         |
| J. Intervention topics for the selected inter<br>Select all topics for the intervention from each of the<br>their Individual Behaviors: Food and beverage consu                            | vention<br>topic areas below. NOTE: All MFF SNAP-Ed prog<br>mption topics'.        | rams should select 'Fruits and vegetables' as one of |
| Individual knowledge and skills Individual Bel<br>topics beverage con                                                                                                    | haviors: Food and Individual Behaviors:<br>sumption topics Engagement in physic    | al activity                                          |
| MyPlate food groups and portions                                                                                                    | egetables topics                                                                   |                                                      |
| for a healthy eating pattern 📃 Whole grain                                                                                                    | ns Active commuting (e.                                                            | z, walking                                           |
| Food shopping and resource     Dairy (inclusion)                                                                                                    | ding low-fat/fat-free and bicycling)                                               | r sod                                                |
|                                                                                                    |                                                                                    |                                                      |
| © 2020 Michigan Fitness Foundation                                                                                                    |                                                                                    |                                                      |

In Item I, we would select 'hard copy materials' as the indirect channel, and in Item J, we would select the applicable topics covered.

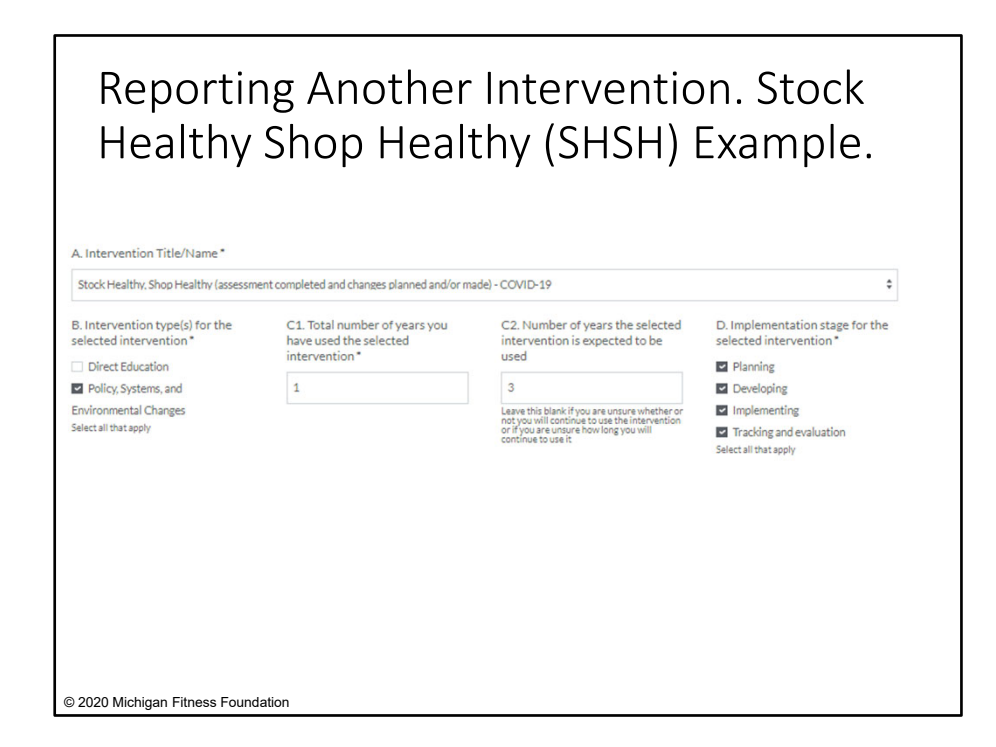

In our final example of how to complete the 'Interventions' section, we will report on the program's **PSE strategy** using Stock Healthy, Shop Healthy (SHSH).

With SHSH, we made contact and began talks with 4 local food stores, but we were only able to get as far as doing the assessment with 3 of the 4 stores and 2 of the 4 made PSE changes.

In this example, engagement with retailers and community members was managed in new and different ways (such as engaging on virtual platforms) and when it came time to identify PSE changes to work on, some possible changes were excluded due to challenges with COVID-19 and the changes that were selected were selected in part because of feasibility to complete them despite COVID-19, with slight adaptations. In this case, we would classify it as a COVID-19 intervention since there were new or additional adaptations in FY21 as a result of COVID-19.

We completed items A through D as follows:

Item A: Stock Healthy, Shop Healthy Item B: PSE Item C: 1 year; 3 years

Item D: Planning, developing, implementing

| E. Priority population(s) for the<br>selected intervention *                                                                                                    | Estimated number of SNAP-Ed<br>participants reached via Policy, | F. Estimated number of SNAP-Ed<br>participants reached (DE and<br>PSE) with the selected<br>intervention |  |
|----------------------------------------------------------------------------------------------------|-----------------------------------------------------------------|----------------------------------------------------------------------------------------------------|--|
| ✓ Hispanic/Latino                                                                                                    | changes (NOTE: This should be a                                 |                                                                                                    |  |
| Non-Hispanic/Latino                                                                                                    | total of PSE reach and any                                      |                                                                                                    |  |
| Female                                                                                                    | related IC reach.) *                                            | 2000                                                                                                    |  |
| <ul> <li>Male</li> </ul>                                                                                                    | 2000                                                            | auto calculated                                                                                          |  |
| American Indian or Alaska Native                                                                                                    | NOTE: If this intervention did not result in a                  |                                                                                                    |  |
| <ul> <li>Asian</li> </ul>                                                                                                    | PSE change in FY21, enter 0 for the reach<br>estimate.          |                                                                                                    |  |
| Black or African American                                                                                                    |                                                                 |                                                                                                    |  |
| Native Hawaiian or Other Pacific                                                                                                    |                                                                 |                                                                                                    |  |
| Islander                                                                                                    |                                                                 |                                                                                                    |  |
| Vhite                                                                                                    |                                                                 |                                                                                                    |  |
| All ages                                                                                                    | <b>F</b>                                                        |                                                                                                    |  |
| All ages                                                                                                    | Fyamr                                                           | חוםי גווגו                                                                                               |  |
| Less than 5 years                                                                                                    | Examp                                                           | DIE: SHSH                                                                                                |  |
| Less than 5 years     5 to 17 years                                                                                                    | Examp                                                           | DIE: SHSH                                                                                                |  |
| Less than 5 years     5 to 17 years     18 to 59 years                                                                                                    | Examı<br>Contir                                                 | nued                                                                                                    |  |
| Less than 5 years     Sto 17 years     18 to 59 years     60 years or older                                                                                                    | Examp<br>Contir                                                 | nued                                                                                                    |  |
| An An ages Less than 5 years 5 to 17 years 18 to 59 years 60 years or older Select all that apply                                                                                                    | Examp<br>Contir                                                 | nued                                                                                                    |  |
| An ages Less than 5 years 5 to 17 years 18 to 59 years 60 years or older Select all that apply G. Data sources used to calculate esi                                                                                  | Examp<br>Contir                                                 | nued                                                                                                    |  |
| An ages Less than 5 years 5 to 17 years 5 to 17 years 6 Oyears or older Select all that apply G. Data sources used to calculate esi Commerical market data on audience                                                | Examp<br>Contir<br>timate*                                      | nued                                                                                                    |  |
| An ages Less than 5 years 5 to 17 years 5 to 17 years 6 Oyears or older Select all that apply G. Data sources used to calculate esi Commerical market data on audience Survey of target audience                      | Examp<br>Contir<br>timate*                                      | nued                                                                                                    |  |
| An ages Less than 5 years 5 to 17 years 6 to years 6 of years or older Select all that apply G. Data sources used to calculate esi Commerical market data on audience Survey of target audience Visual estimate       | Examp<br>Contir<br>timate*                                      | nued                                                                                                    |  |
| An ages Less than 5 years 5 to 17 years 6 to years 6 of years or older Select all that apply G. Data sources used to calculate esi Commerical market data on audience Survey of target audience Visual estimate Other | Examp<br>Contir<br>timate*                                      | nued                                                                                                    |  |

Item E: Hispanic/Latino, non-Hispanic/Latino, female, male, all races, and all ages Item F: 2000 reach (representing estimated reach for the 2 retail sites that made PSE changes) Item G: Market data

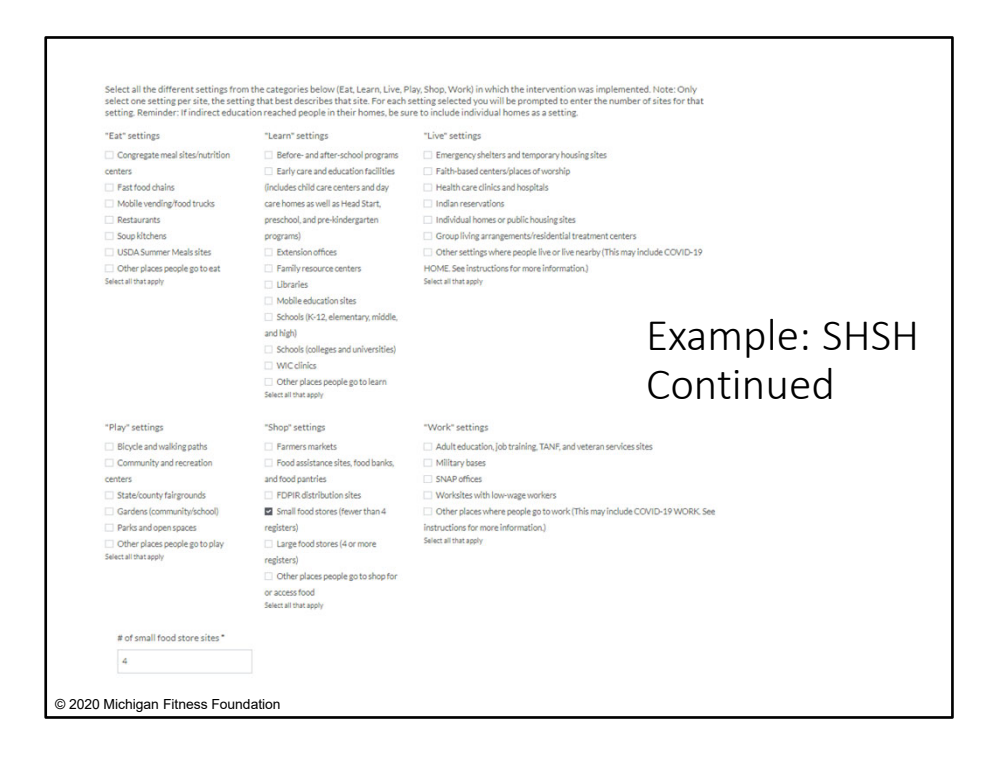

Item H: 4 small food stores

|                                                                                                    |                                                                                                    | Example: SHSH                                                                                                    |
|----------------------------------------------------------------------------------------------------|----------------------------------------------------------------------------------------------------|----------------------------------------------------------------------------------------------------|
| Articles                                                                                                    |                                                                                                    |                                                                                                    |
| Billboards, bus/van wraps, or other sig                                                                                                    | gnage                                                                                                    | Continued                                                                                                    |
| Calendars                                                                                                    |                                                                                                    |                                                                                                    |
| Electronic materials (e.g., mail and ele                                                                                                    | ctronic newsletters or mailings/text messagi                                                                                                    | rg)                                                                                                    |
| Hard copy materials (e.g., fact sheets,                                                                                                    | flyers, pamphlets, activity books, posters, bar                                                                                                    | nners, postcards, recipes cards, or newsletters for mailings)                                                                                                    |
| Nutrition education reinforcement ite                                                                                                    | ems (e.g., pens, pencils, wallet reference cards                                                                                                    | , magnets, door hangers, and cups with nutrition messages)                                                                                                    |
| Point-of-sale or distribution signage (                                                                                                    | e.g., displays or window clings in retail stores)                                                                                                    |                                                                                                    |
| Radio                                                                                                    |                                                                                                    |                                                                                                    |
| Social media (e.g., Facebook, Twitter, I                                                                                                    | Pinterest, and blogs)                                                                                                    |                                                                                                    |
|                                                                                                    |                                                                                                    |                                                                                                    |
| Videos (includes CD, DVD, and online                                                                                                    | video sites like YouTube)                                                                                                    |                                                                                                    |
| Websites                                                                                                    |                                                                                                    |                                                                                                    |
|                                                                                                    |                                                                                                    |                                                                                                    |
| Other (this may include food tastings/<br>Select all that apply                                                                                                    | (demos used as an indirect channel such as at                                                                                                    | community or parent engagement events)                                                                                                    |
| Other (this may include food tastings) Select all that apply J. Intervention topics for the Select all topics for the intervention their 'Individual Behaviors: Food and Individual knowledge and skills topics                                                               | Genos used as an indirect channel such as at<br>selected Intervention<br>from each of the topic areas below. NO<br>d beverage consumption topics'.<br>Individual Behaviors: Food and<br>beverage consumption topics                                                                                                    | community or parent engagement events)<br>TE: All MFF SNAP-Ed programs should select 'Fruits and vegetables' as one of<br>Individual Behaviors:                                                                                    |
| Other (this may include food tastings) Select all that apply J. Intervention topics for the Select all topics for the intervention their 'Individual Behaviors: Food and Individual knowledge and skills topics Debta ford amount of the select and                           | Genosused as an indirect channel such as at<br>selected intervention<br>from each of the topic areas below. NO<br>d beverage consumption topics'.<br>Individual Behaviors: Food and<br>beverage consumption topics                                                                                                    | community or parent engagement events)<br>TE: All MFF SNAP-Ed programs should select 'Fruits and vegetables' as one of<br>Individual Behaviors:<br>Engagement in physical activity<br>topics                                       |
| Other (this may include food tastings) Select all that apply J. Intervention topics for the their 'Individual Behaviors: Food and individual Reaviers: Food and individual Reaviers: Food and skills topics MPHate food groups and portions                                   | We have a solve a solve a s | community or parent engagement events)<br>TE: All MFF SNAP-Ed programs should select 'Fruits and vegetables' as one of<br>Individual Behaviors:<br>Engagement in physical activity.<br>topics<br>Activity commuting (e.g., walking |
| Other (this may include food tastings) Select all that apply J. Intervention topics for the Select all topics for the intervention their 'Individual Behaviors: Food and Individual knowledge and skills topics MyPlate food groups and portions for a healthy eating pattern | demos used as an indirect channel such as at selected intervention from each of the topic areas below. NO d beverage consumption topics* Individual Behaviors: Food and beverage consumption topics Truits and vegetables Whole grains                                                                                                    | community or parent engagement events) TE: All MFF SNAP-Ed programs should select 'Fruits and vegetables' as one of Individual Behaviors: Engagement in physical activity topics Active commuting (e.g., walking and hirveiin)     |

Item I: N/A Item J: Fruits and vegetables

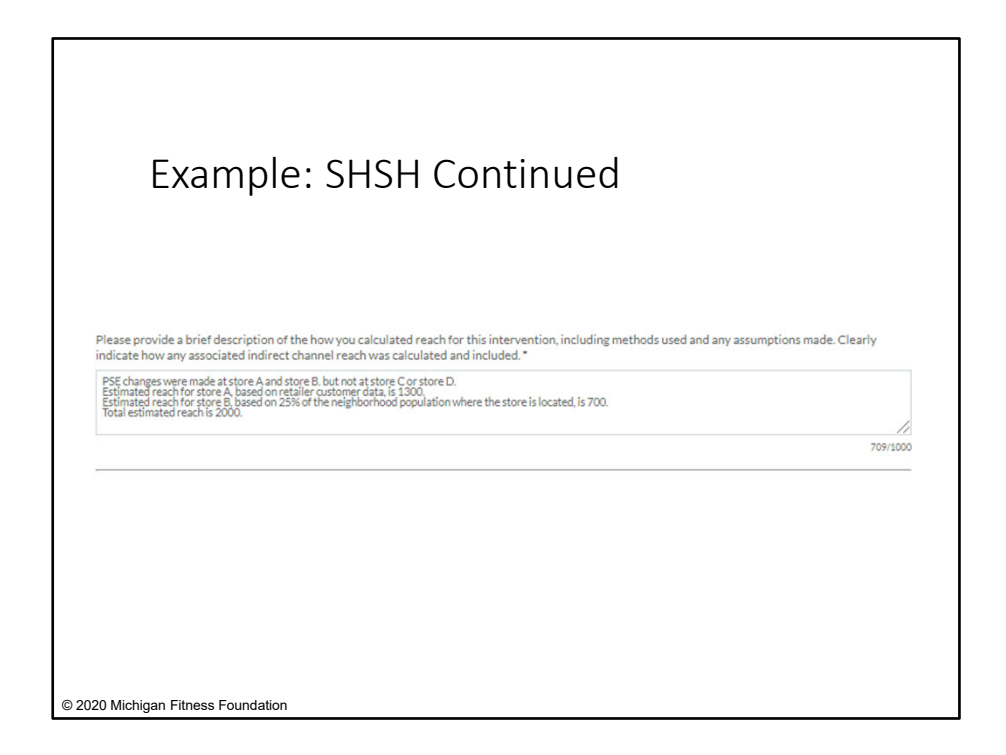

Be sure to clearly describe how reach was calculated. In this example:

PSE changes were made at store A and store B, but not at store C or store

D.

Estimated reach for store A, based on retailer customer data, is 1300.

Estimated reach for store B, based on 25% of the neighborhood population where the store is located, is 700.

Total estimated reach is 2000.

In this PSE change example, it is clear how reach was included for the two stores where PSE changes were made, but not for the two stores that did not make PSE changes in FY21.

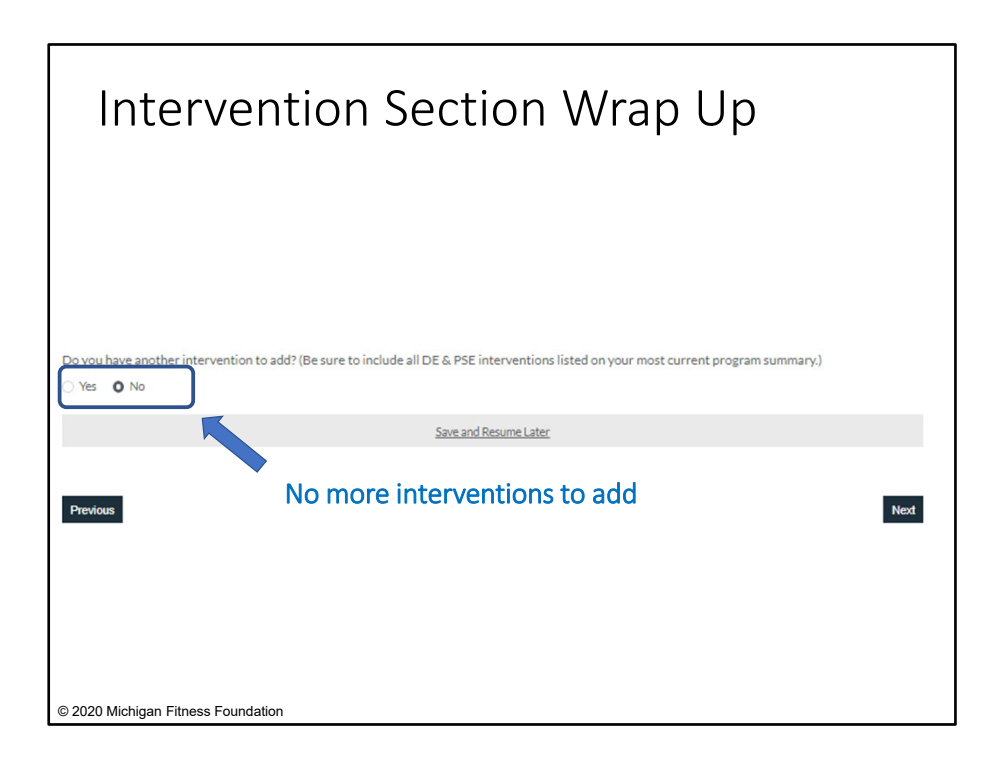

Once you have entered information for each of the interventions in your program, both DE and PSE, you would select 'no' to the question 'Do you have another intervention to add?' and then click 'Next' to move on to the next section.

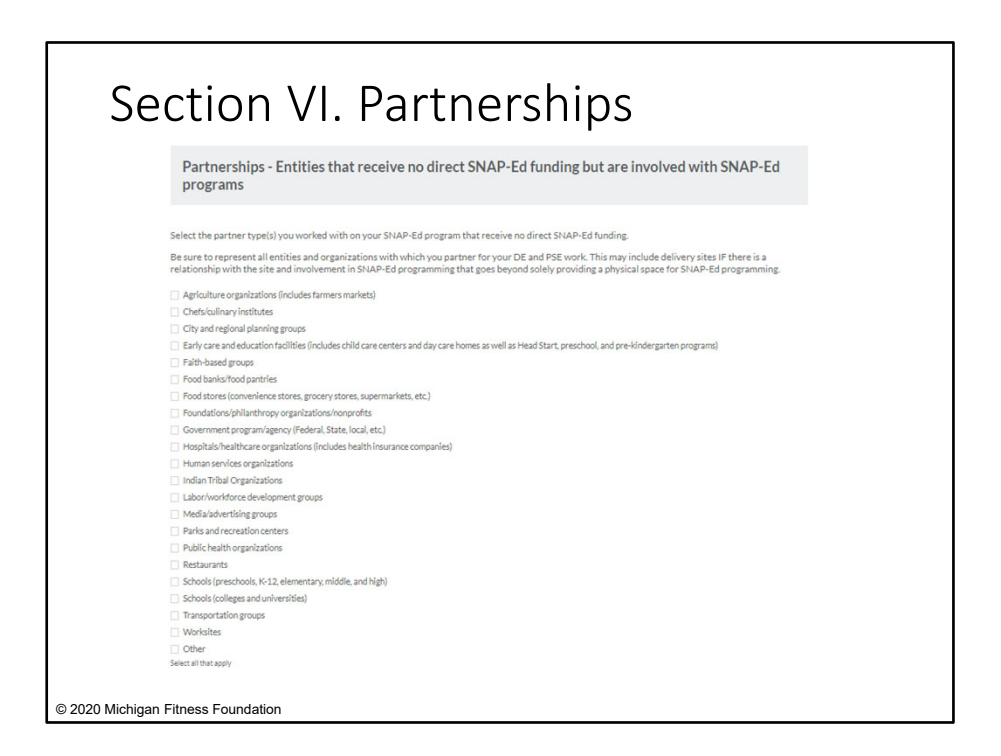

The last section of the EARS Data Report captures information about partnerships. When considering what to include as a partnership, it is important to distinguish between a delivery site and a partnership. A delivery site is a physical location where an intervention may be held or provided, while a partnership refers to a relationship with an entity that receives *no direct SNAP-Ed funding* but is involved in SNAP-Ed programming. Partners may have a formal or informal agreement, which may include the use of services, locations, advice, or other financial or non-financial contributions.

Be sure to report all partnerships that are part of your SNAP-Ed work.

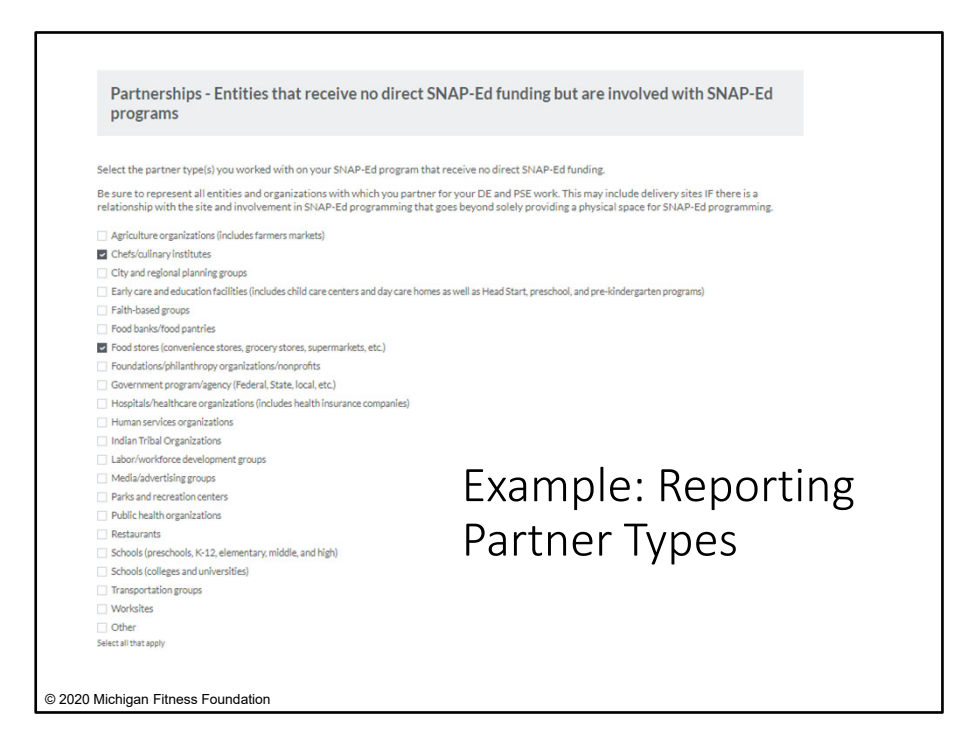

In the example program table earlier in the presentation, let's say that in addition to the local food stores that we worked with on Stock Healthy, Shop Healthy, we also partnered with a local chef for Cooking Matters for Adults.

For each entity that you select, an additional field will be activated below to capture more indepth information regarding each partnership type. Let's look at one of the additional information fields together.

| Chefs/culinary institu                                                   | utes                                                                     |                                                                        |                                                                               |
|--------------------------------------------------------------------------|--------------------------------------------------------------------------|------------------------------------------------------------------------|-------------------------------------------------------------------------------|
| Number of this type of partner<br>you worked with this reporting<br>year | Assistance your SNAP-Ed<br>program received from this type<br>of partner | Assistance your SNAP-Ed<br>program provided to this type of<br>partner | Intervention Type(s) With<br>Partner's Involvement (Select all<br>that apply) |
|                                                                          | (Select all that apply)                                                  | (Select all that apply)                                                |                                                                               |
| 1                                                                        | Advertising                                                              | Advertising                                                            | Direct Education (DE)                                                         |
|                                                                          | <ul> <li>Consulting</li> </ul>                                           | Consulting                                                             | Policy, Systems and Environment                                               |
|                                                                          | Development                                                              | Development                                                            | (PSE)                                                                         |
|                                                                          | Evaluation and tracking                                                  | <ul> <li>Evaluation and tracking</li> </ul>                            |                                                                               |
|                                                                          | Funding                                                                  | Funding                                                                |                                                                               |
|                                                                          | <ul> <li>Human resources (*staff or staff</li> </ul>                     | <ul> <li>Human resources (*staff or staff</li> </ul>                   |                                                                               |
|                                                                          | time)                                                                    | time)                                                                  | - I                                                                           |
|                                                                          | Program implementation (e.g. food                                        | <ul> <li>Program implementation (e.g. food</li> </ul>                  | Example:                                                                      |
|                                                                          | and beverage standards)                                                  | and beverage standards)                                                | _,                                                                            |
|                                                                          | Materials (publications, supplies,                                       | Materials (publications, supplies,                                     | Renorting                                                                     |
|                                                                          | etc.)                                                                    | etc.)                                                                  | Reporting                                                                     |
|                                                                          | Planning                                                                 | Planning                                                               | Dartnar                                                                       |
|                                                                          | Recruitment (includes program                                            | Recruitment (includes program                                          | Partier                                                                       |
|                                                                          | outreach)                                                                | outreach)                                                              | A                                                                             |
|                                                                          | Space (e.g., facility or room where                                      | Space (e.g., facility or room where                                    | Assistance                                                                    |
|                                                                          | programs take place)                                                     | programs take place)                                                   |                                                                               |
|                                                                          | Technical services (e.g. a                                               | <ul> <li>Technical services (e.g. a</li> </ul>                         |                                                                               |
|                                                                          | videographer producing videos for                                        | videographer producing videos for                                      |                                                                               |
|                                                                          | local SNAP offices)                                                      | local SNAP offices)                                                    |                                                                               |
|                                                                          | Other                                                                    | Other                                                                  |                                                                               |

For our chef partnership, once checked, the following questions shown on the screen will appear.

First, we enter the number of this type of partnership we had as 1 because we worked with only one chef or culinary institute. The first column of checkboxes asks you to identify the types of assistance your SNAP-Ed program *received* as a part of this partnership. You should select all that apply. The second column asks you to identify the types of assistance your SNAP-Ed program *provided* as a part of the partnership. Again, you should select all that apply. Lastly, you should identify which intervention type – Direct Education, PSE, or combined DE/PSE – this partnership applies to.

Be sure to complete this additional information section for each partnership type you select.

| The End!                                                                                  |
|-------------------------------------------------------------------------------------------|
|                                                                                           |
| This is the end of the report.                                                            |
| If you are ready to submit:                                                               |
| Click the "Submit Form" button below. Changes cannot be made once Submit Form is clicked. |
| If you are not ready to submit:                                                           |
| Click the "Previous" button to review your responses and make any necessary changes.      |
| Save and Resume Later                                                                     |
|                                                                                           |
| Previous Submit Form                                                                      |
|                                                                                           |
|                                                                                           |
|                                                                                           |
| © 2020 Michigan Fitness Foundation                                                        |

Once you have entered all your information regarding your SNAP-Ed partnerships, you have reached the end of the EARS Data Report. If you click 'Next,' you will be directed to this screen which will allow you to review the information you entered before submitting.

You can use the 'Previous' and 'Next' buttons at the bottom of each page to go back through the form and ensure your information is complete and correct.

Remember, you can always click 'Save and Resume Later' at any point.

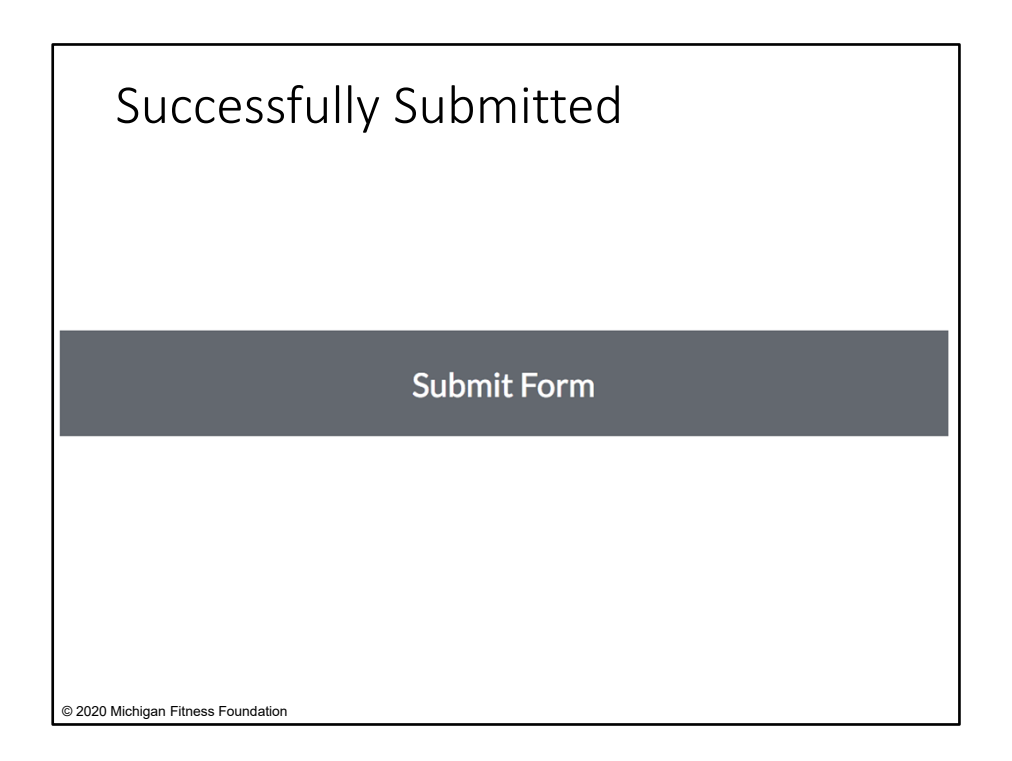

When you are ready to submit your completed EARS Data Report, click the 'Submit Form' button at the bottom of the screen. This will automatically submit your form to MFF for review, and changes cannot be made after your form has been submitted.